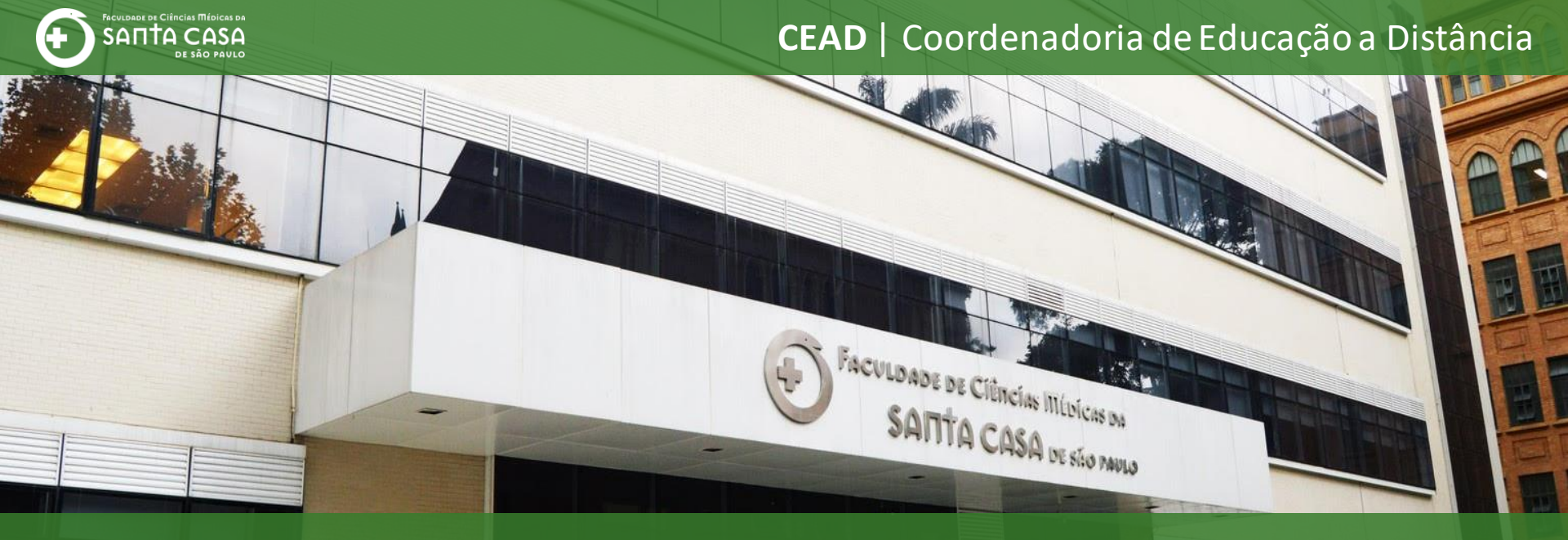

## **Tutorial**

Realizar interação e mediação em uma Aula/Reunião com recursos disponíveis no **Microsoft Teams**.

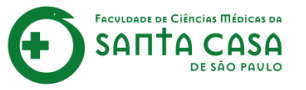

Esse tutorial terá 3 etapa sobre o uso do **Microsoft Teams** institucional para Aulas/Reuniões:

Conhecer os principais botões de interação e mediação;

2

3

**<u>Realizar</u>** o compartilhamento de tela;

Dividir os participantes em grupos.

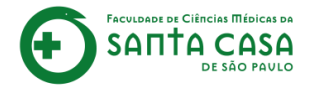

## Recursos de interação e mediação

Nesta etapa apresentaremos os principais recursos disponíveis no Microsoft Teams para interação e mediação do professor.

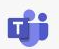

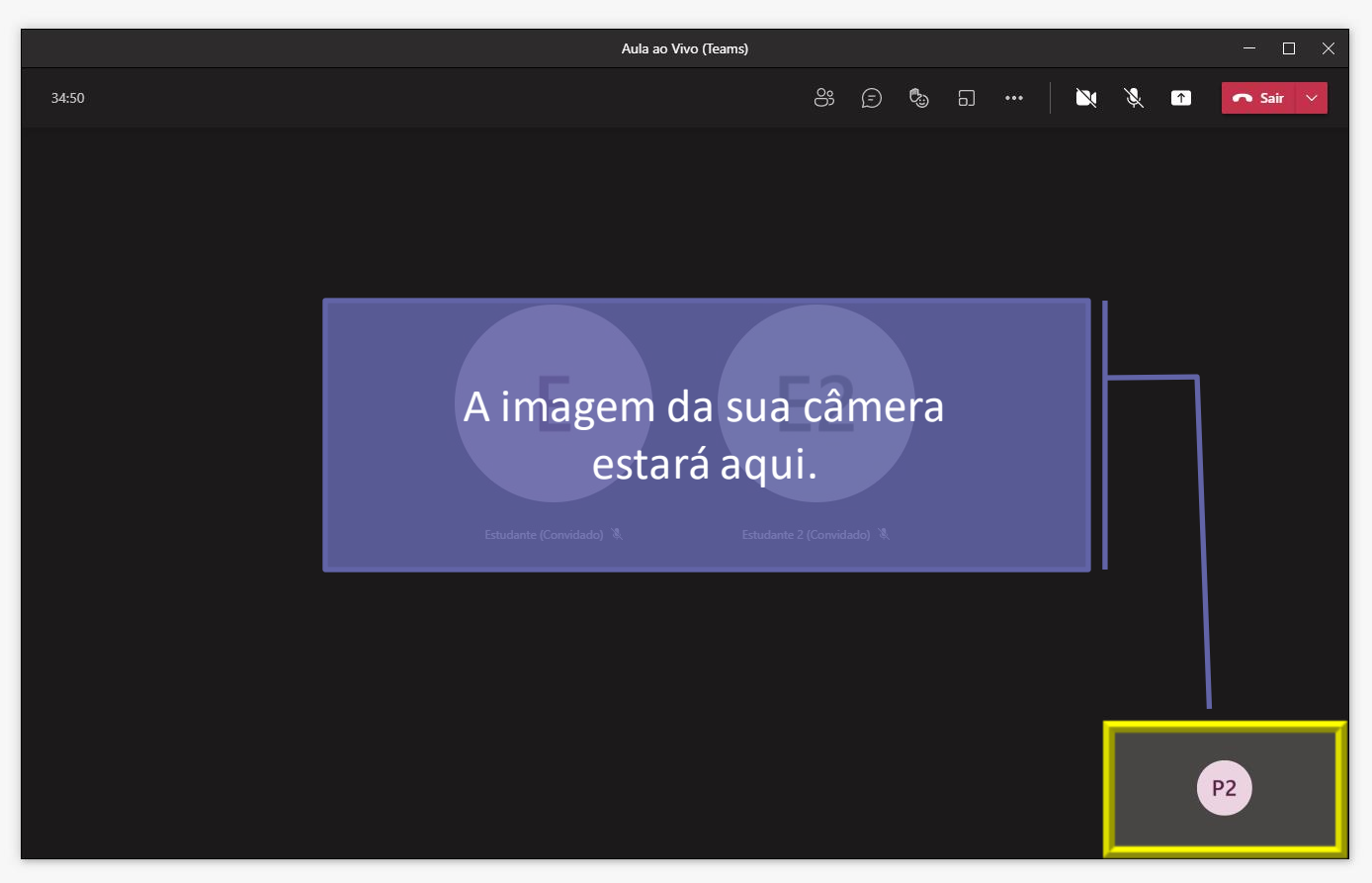

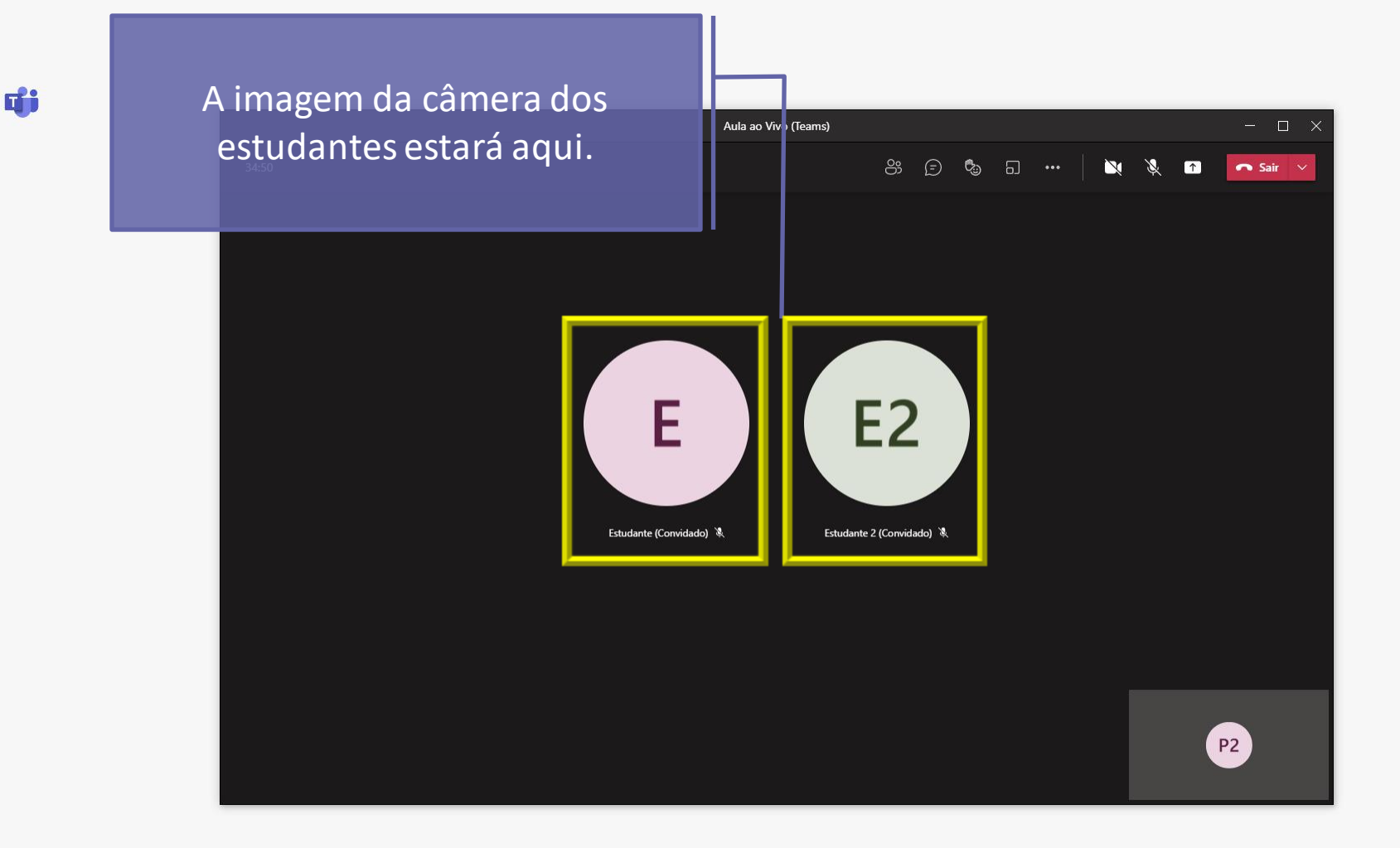

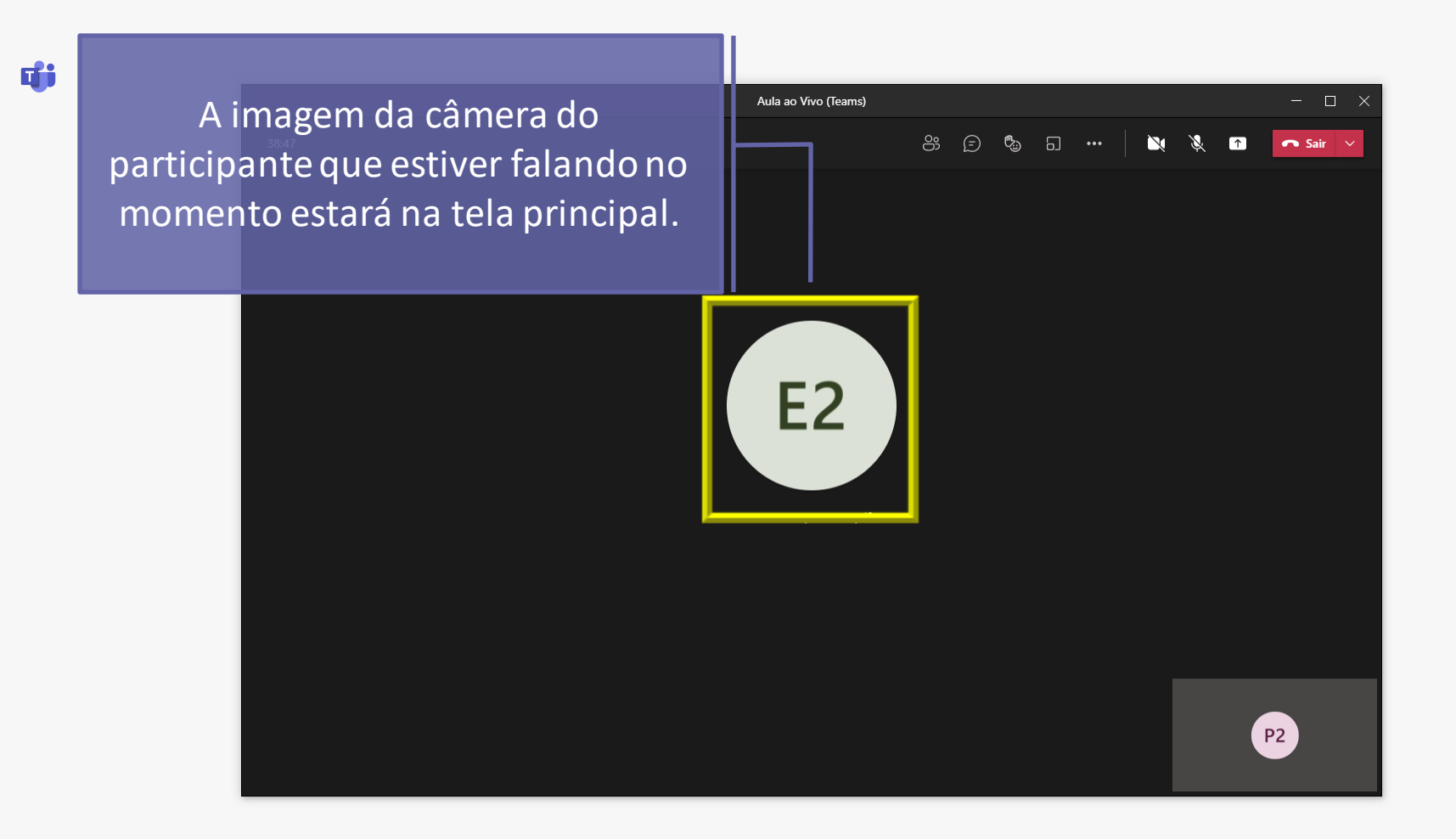

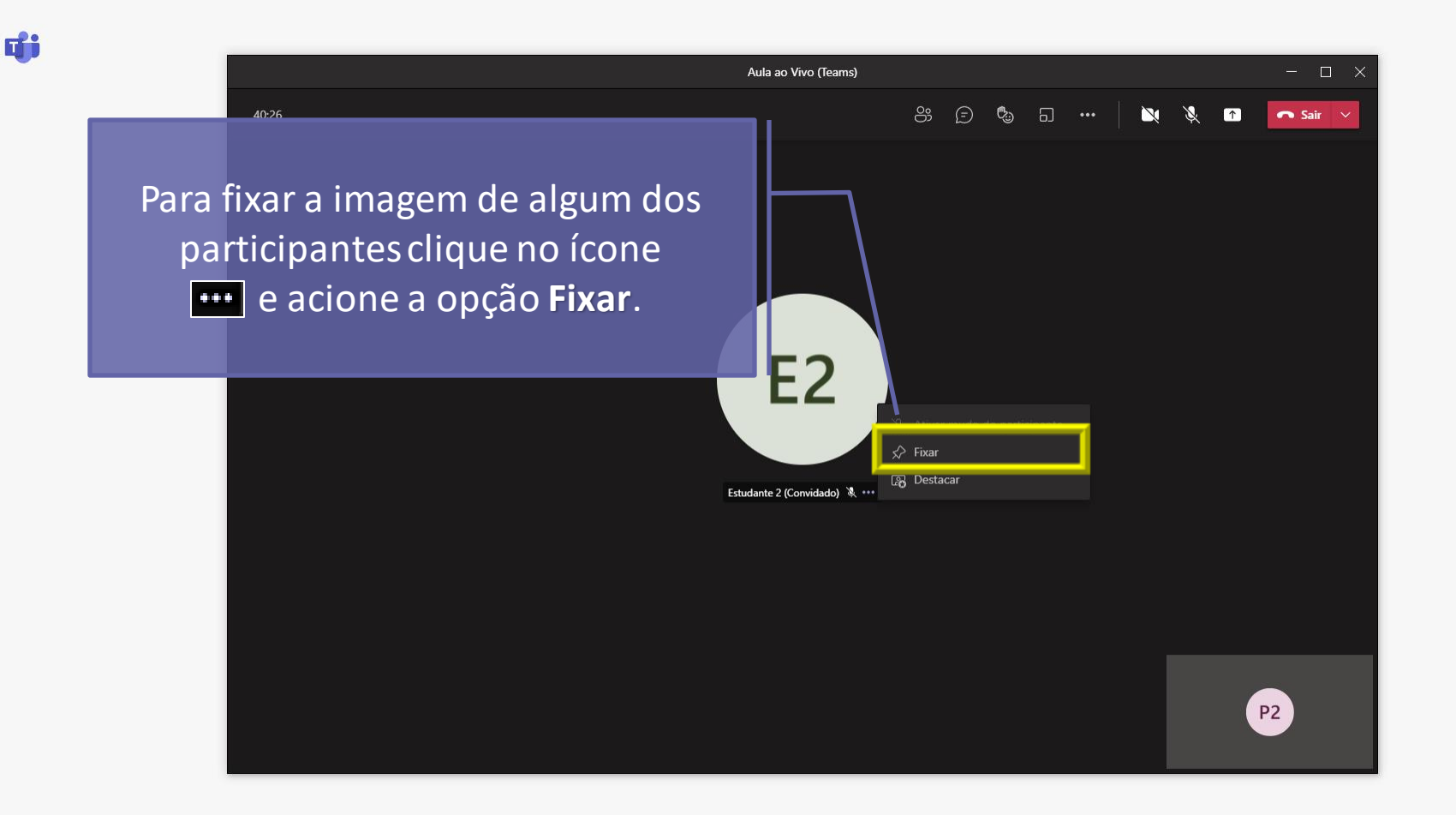

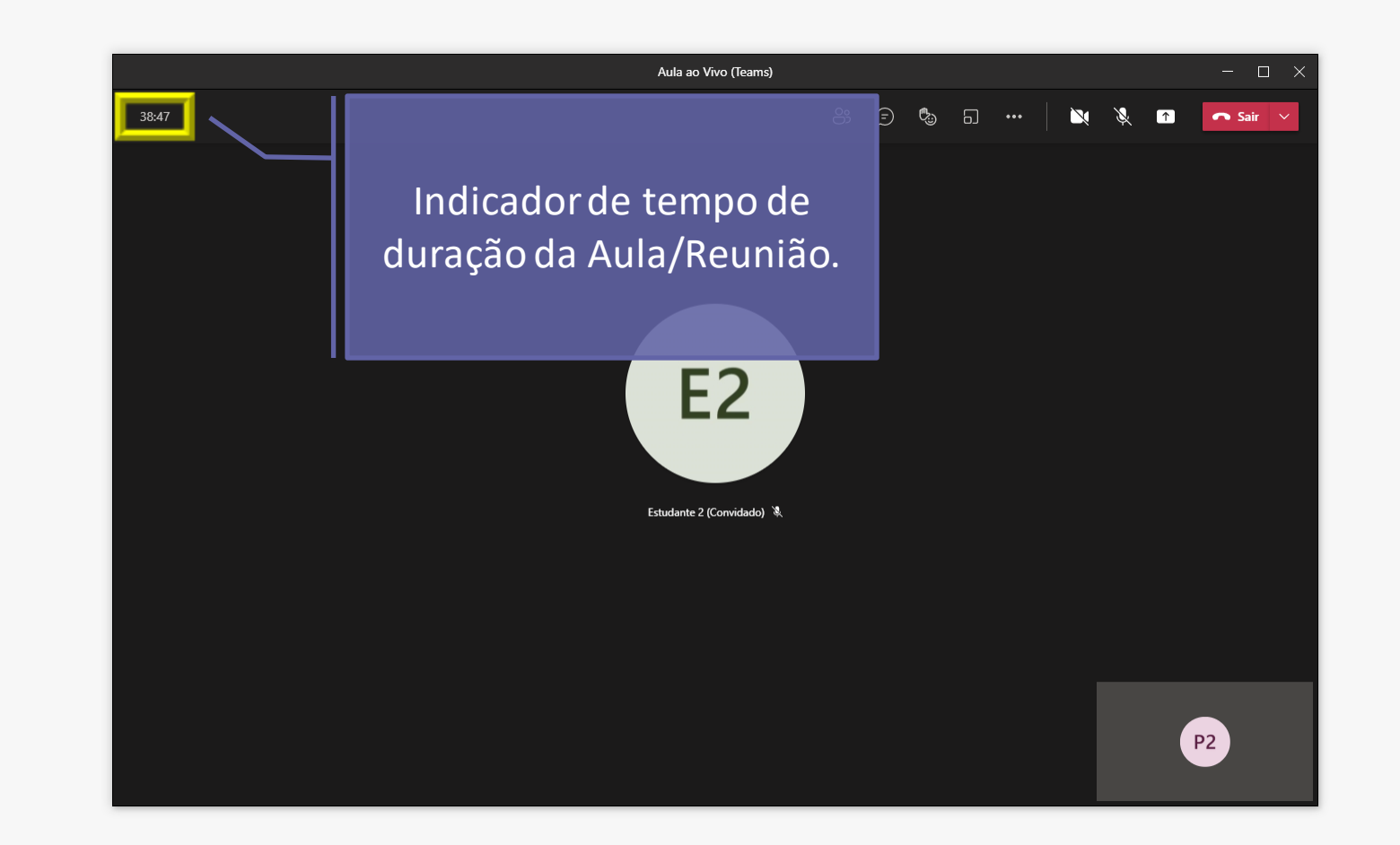

ij

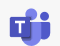

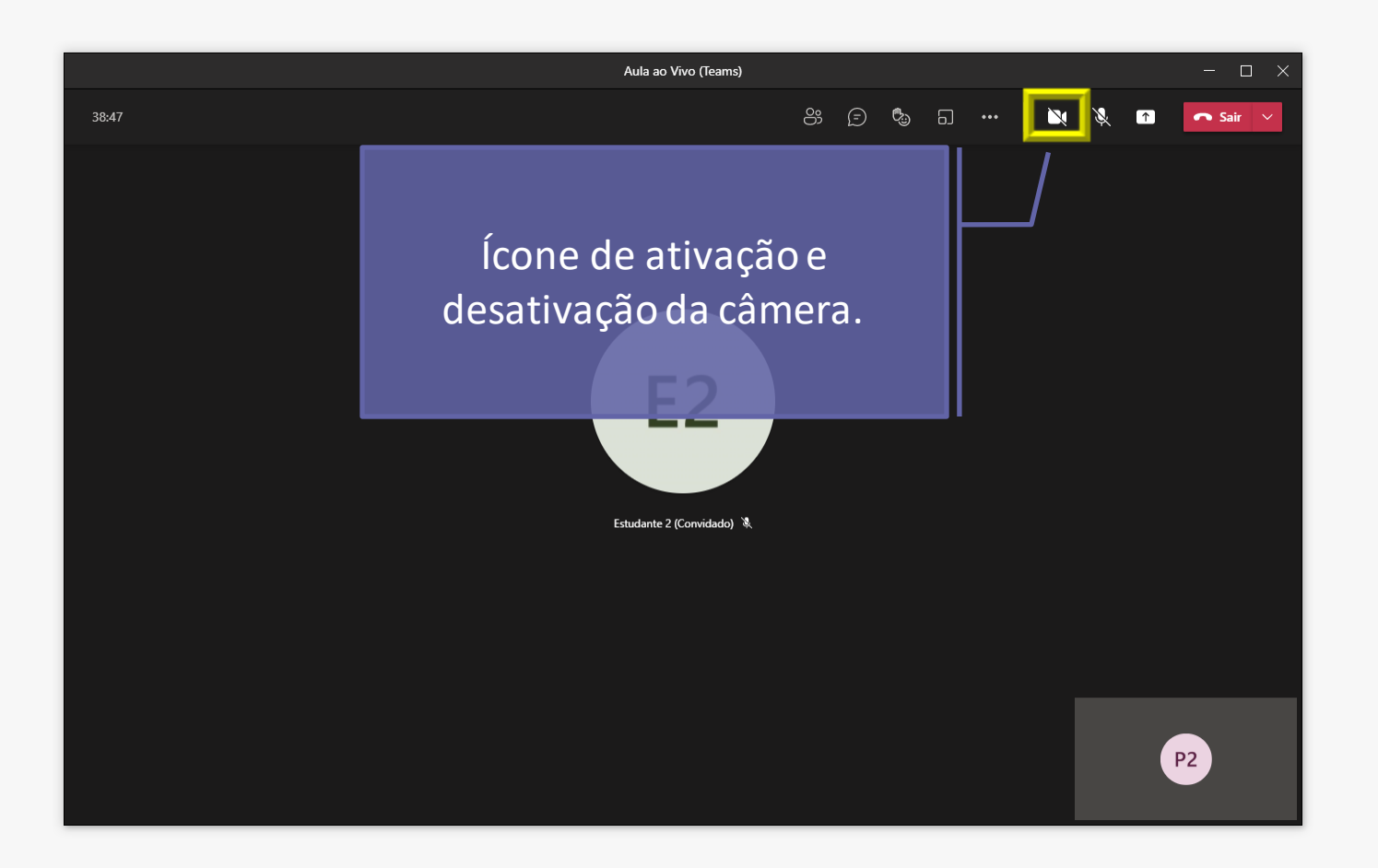

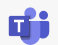

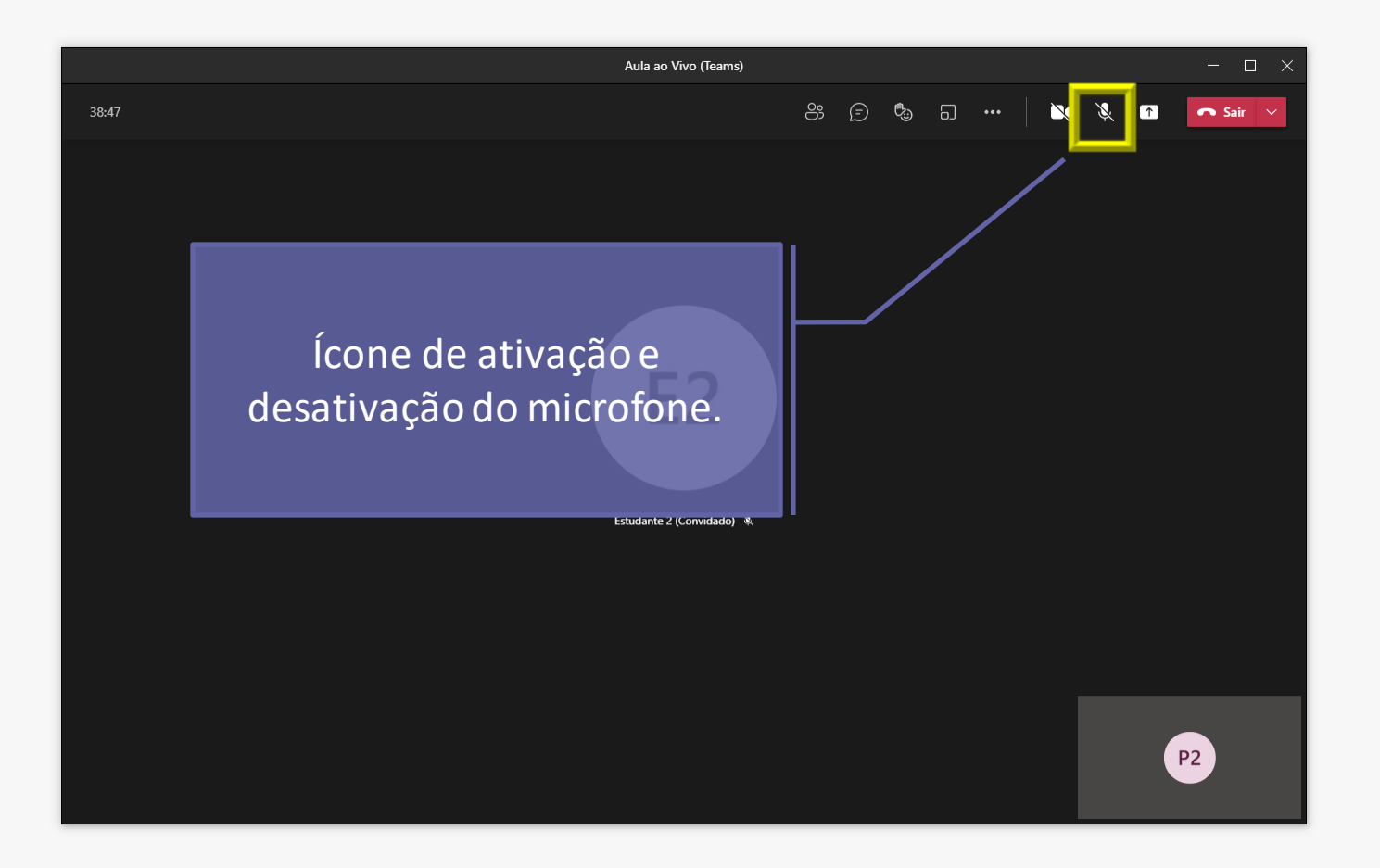

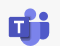

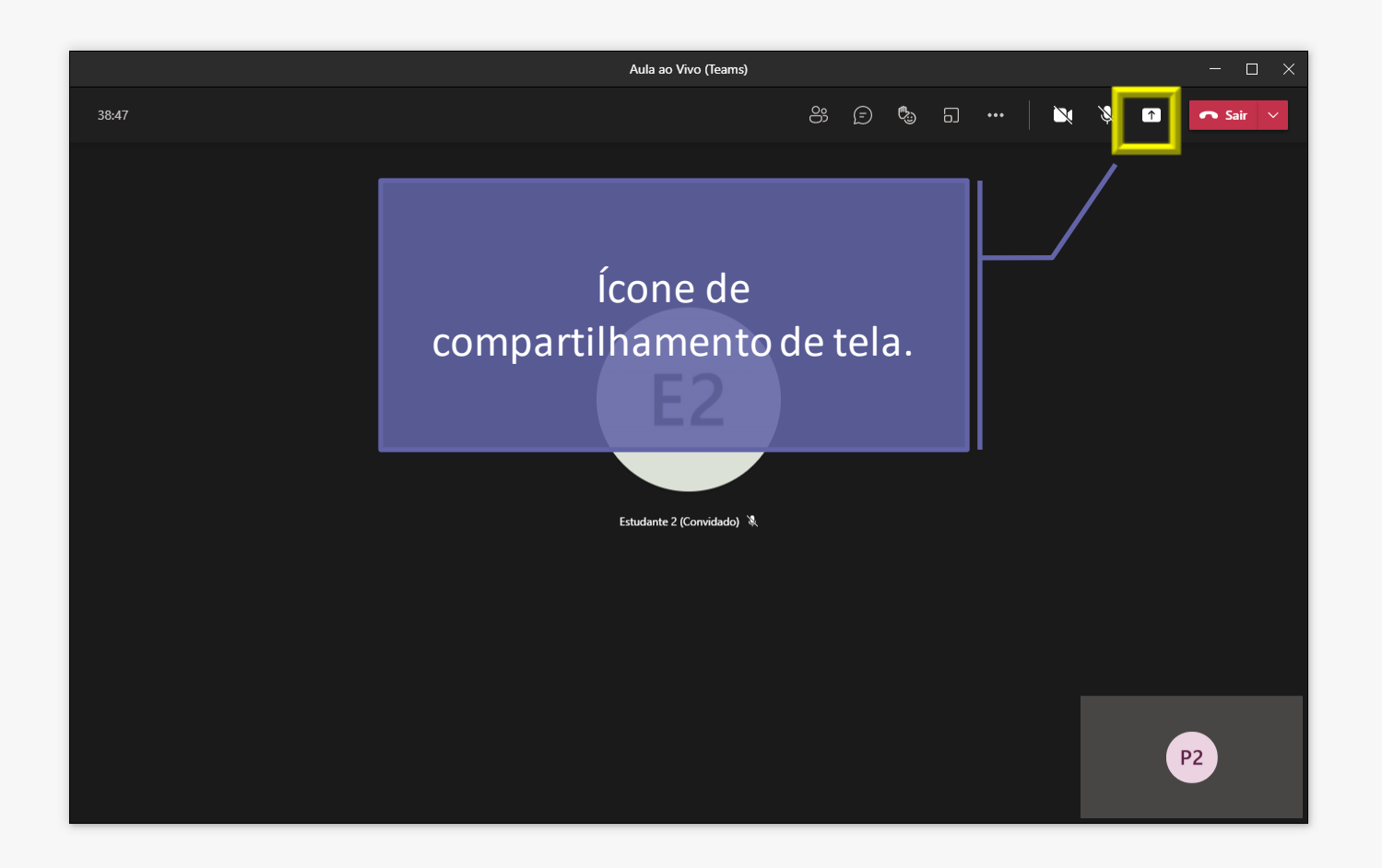

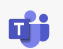

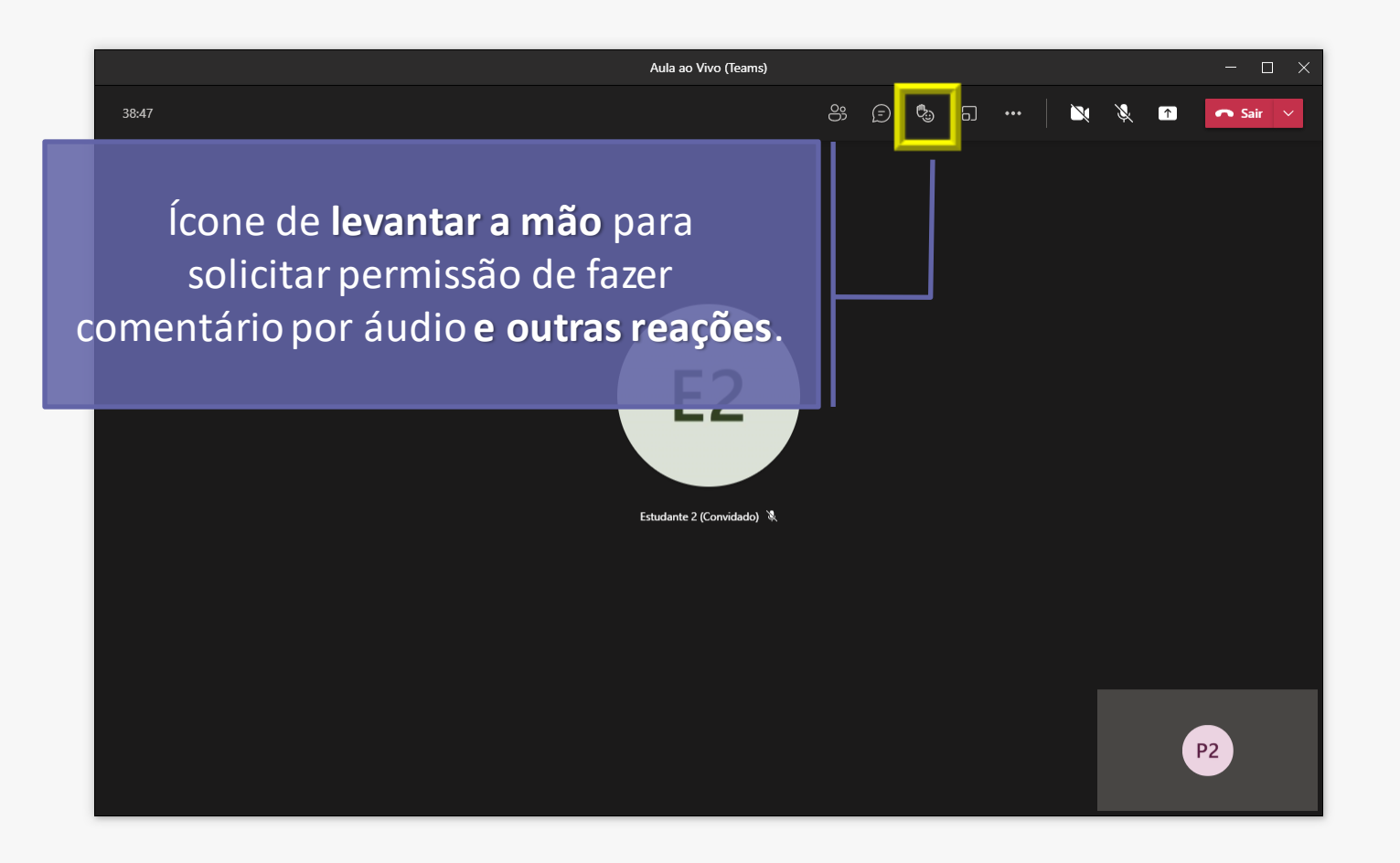

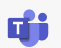

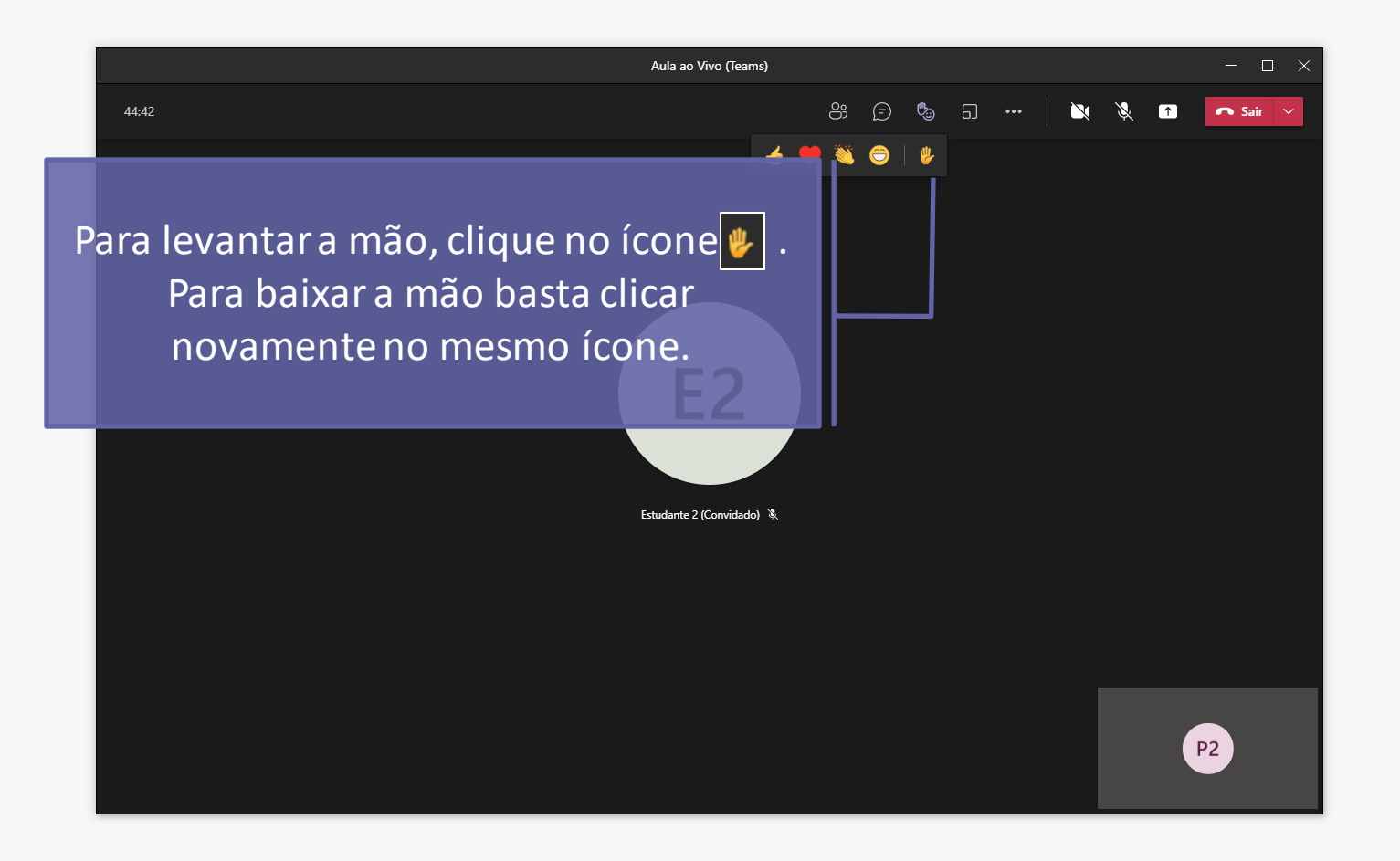

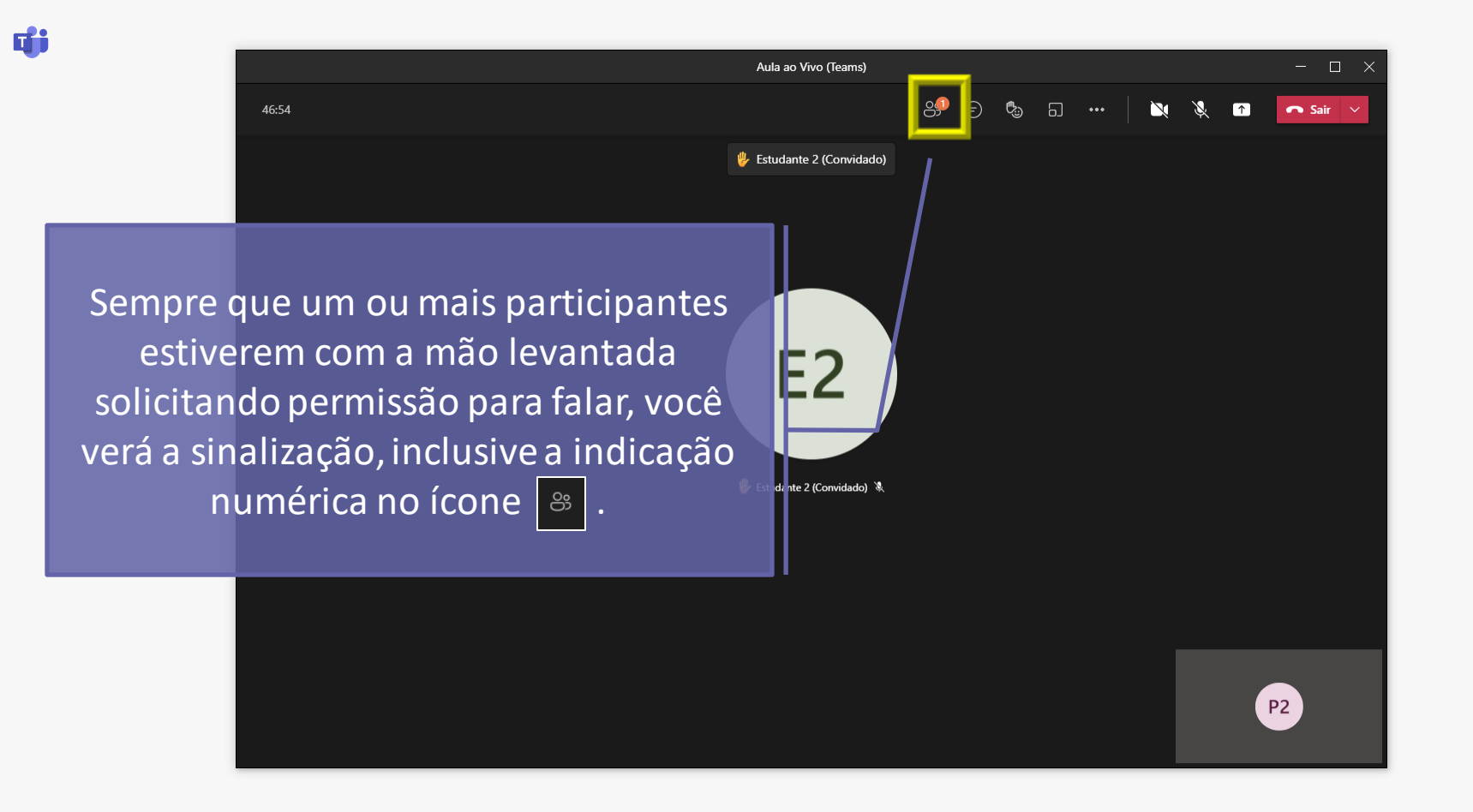

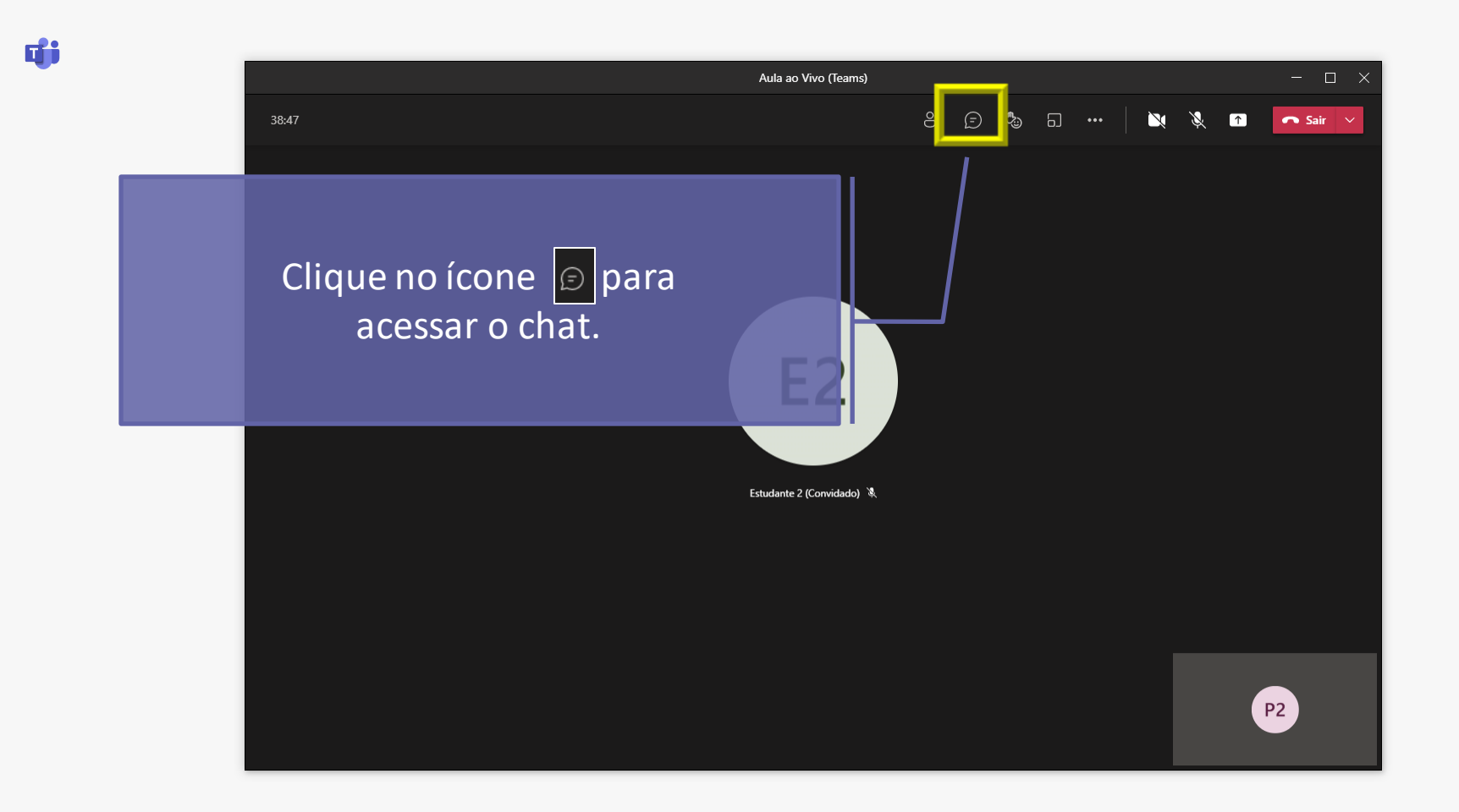

đji

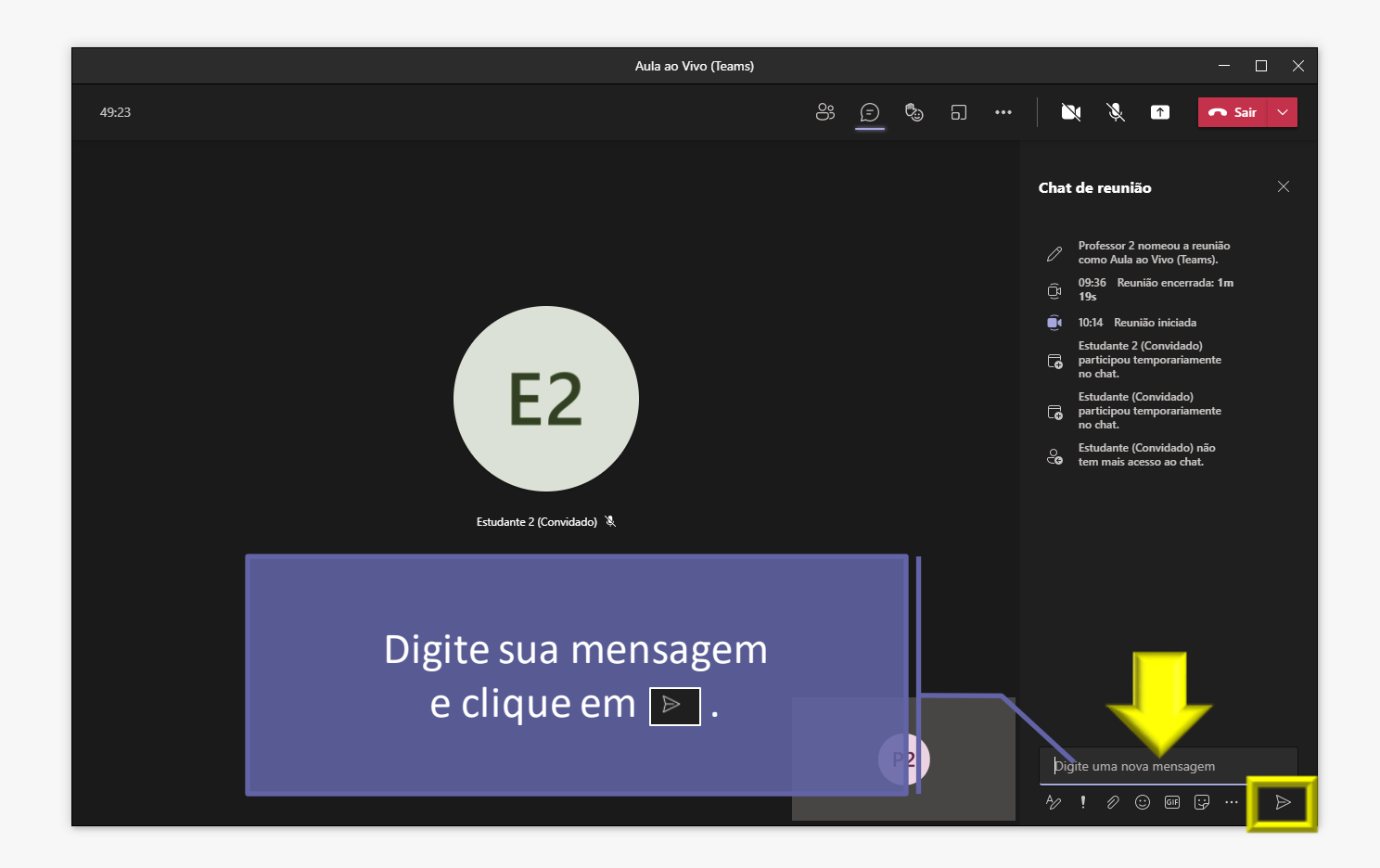

đji

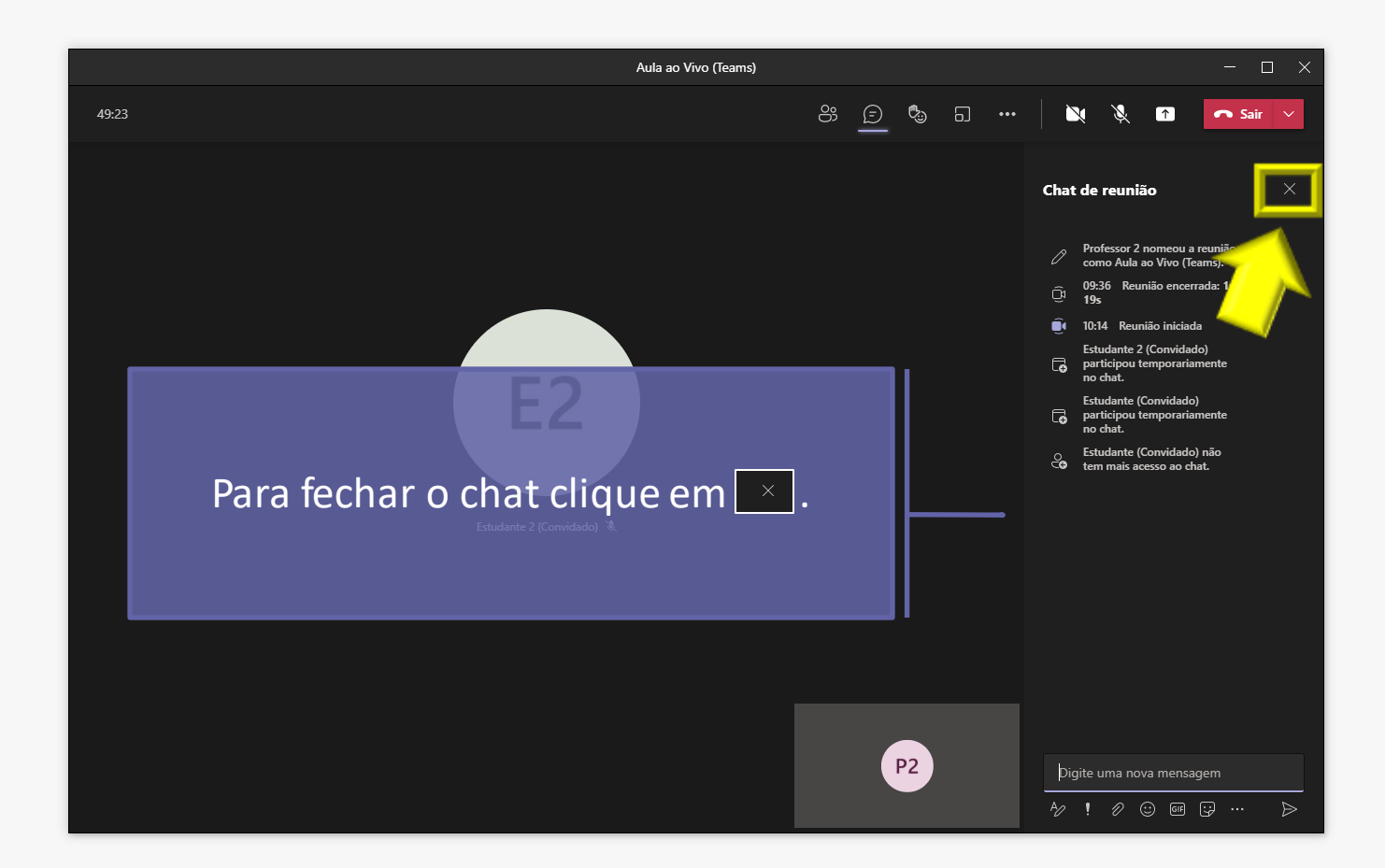

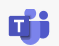

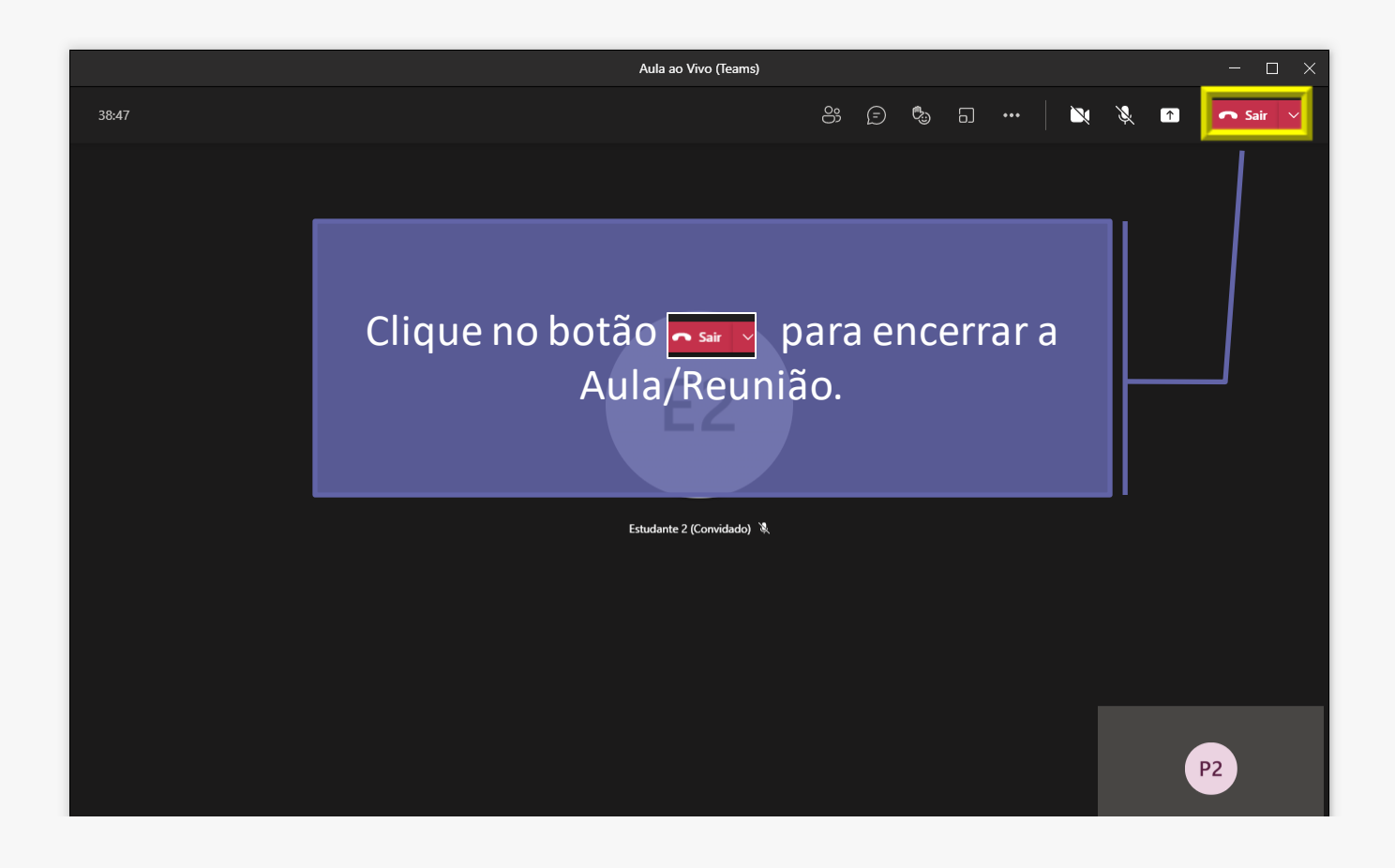

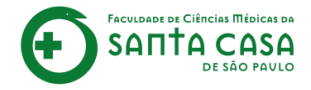

## Compartilhamento de tela

2

Nesta etapa demonstraremos como o professor pode compartilhar uma tela com os participantes.

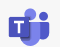

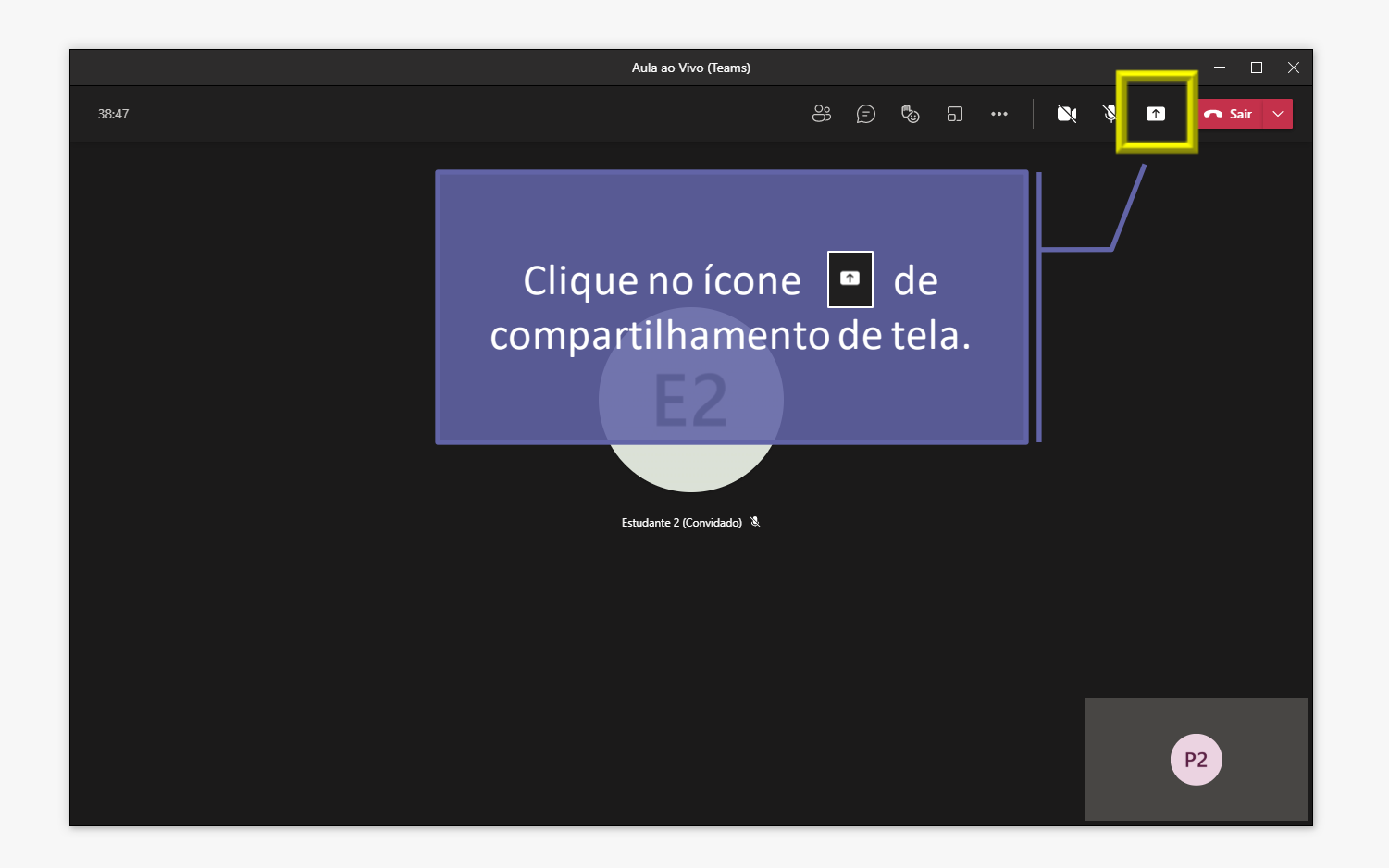

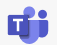

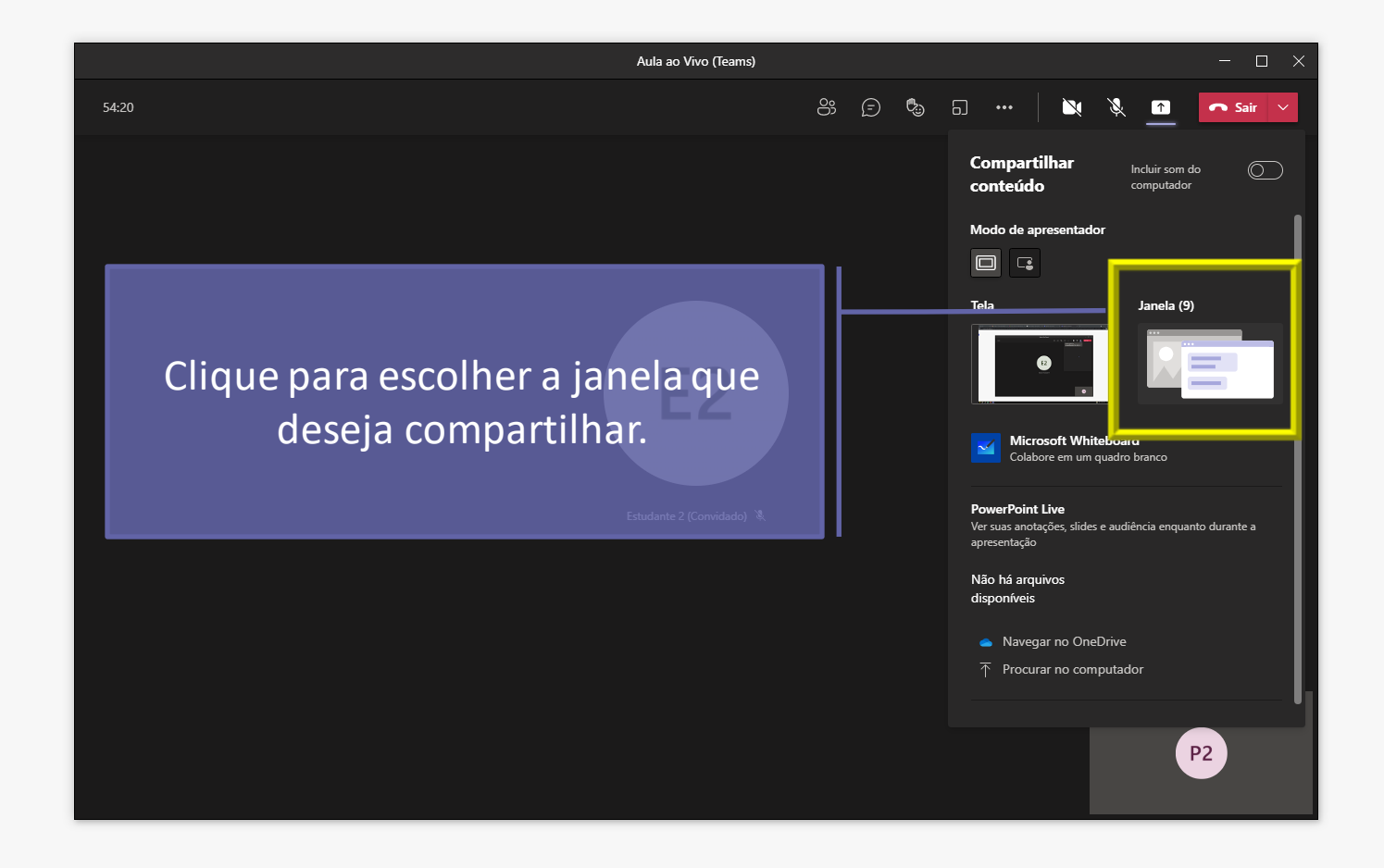

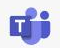

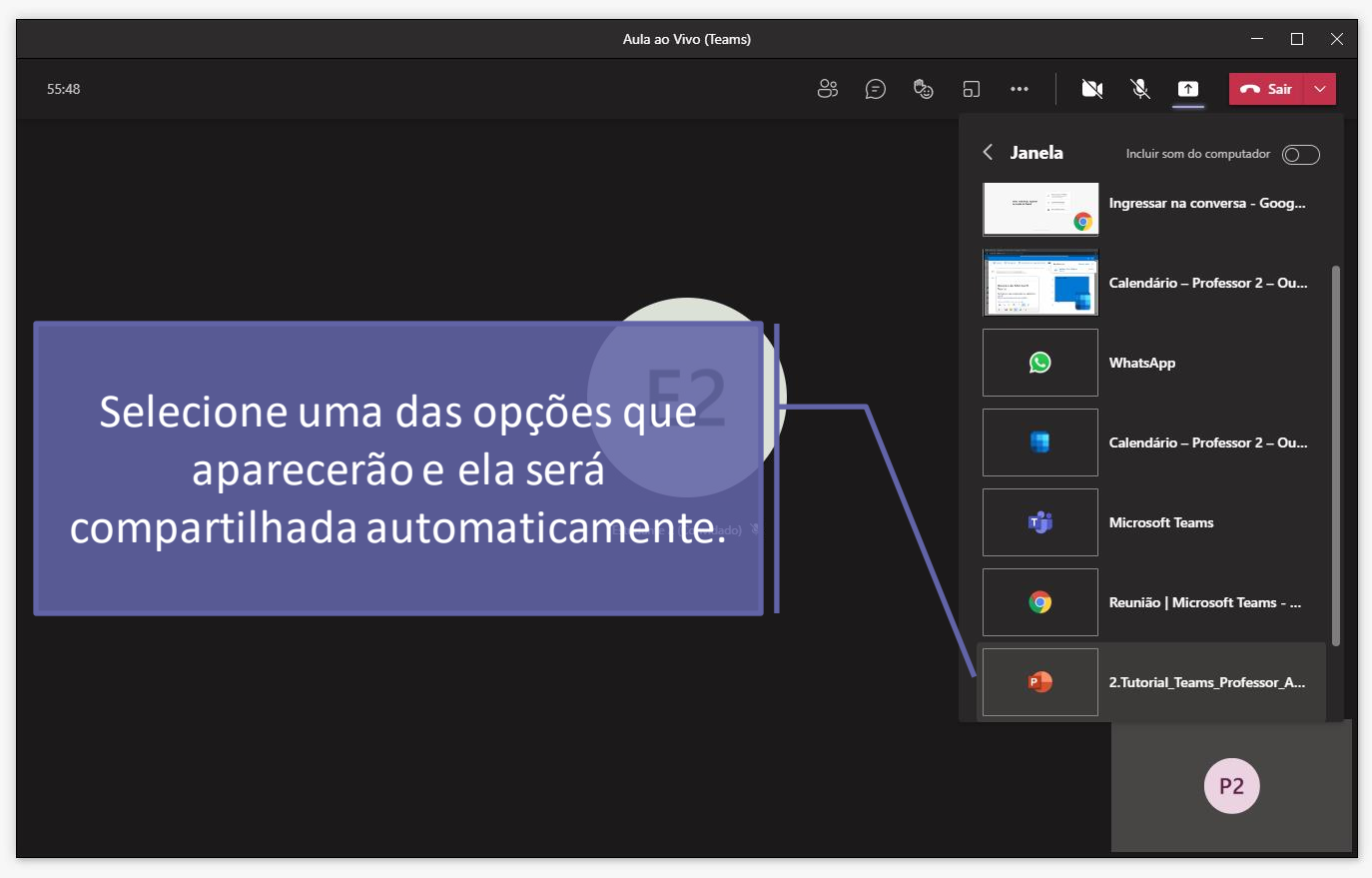

#### **CEAD** | Coordenadoria de Educação a Distância

### Clique no ícone 💿 para encerrar a visualização da tela pelos participantes.

ACVLDADE DE CIÉD

## Tuto

Acessar uma Aula/Reunião via Microsoft Teams e aceitar participantes.

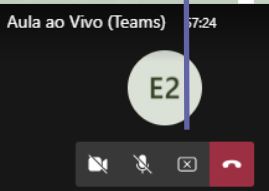

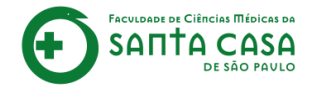

## Criação de grupos

2

Nesta etapa demonstraremos como o professor pode dividir os participantes em grupos.

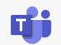

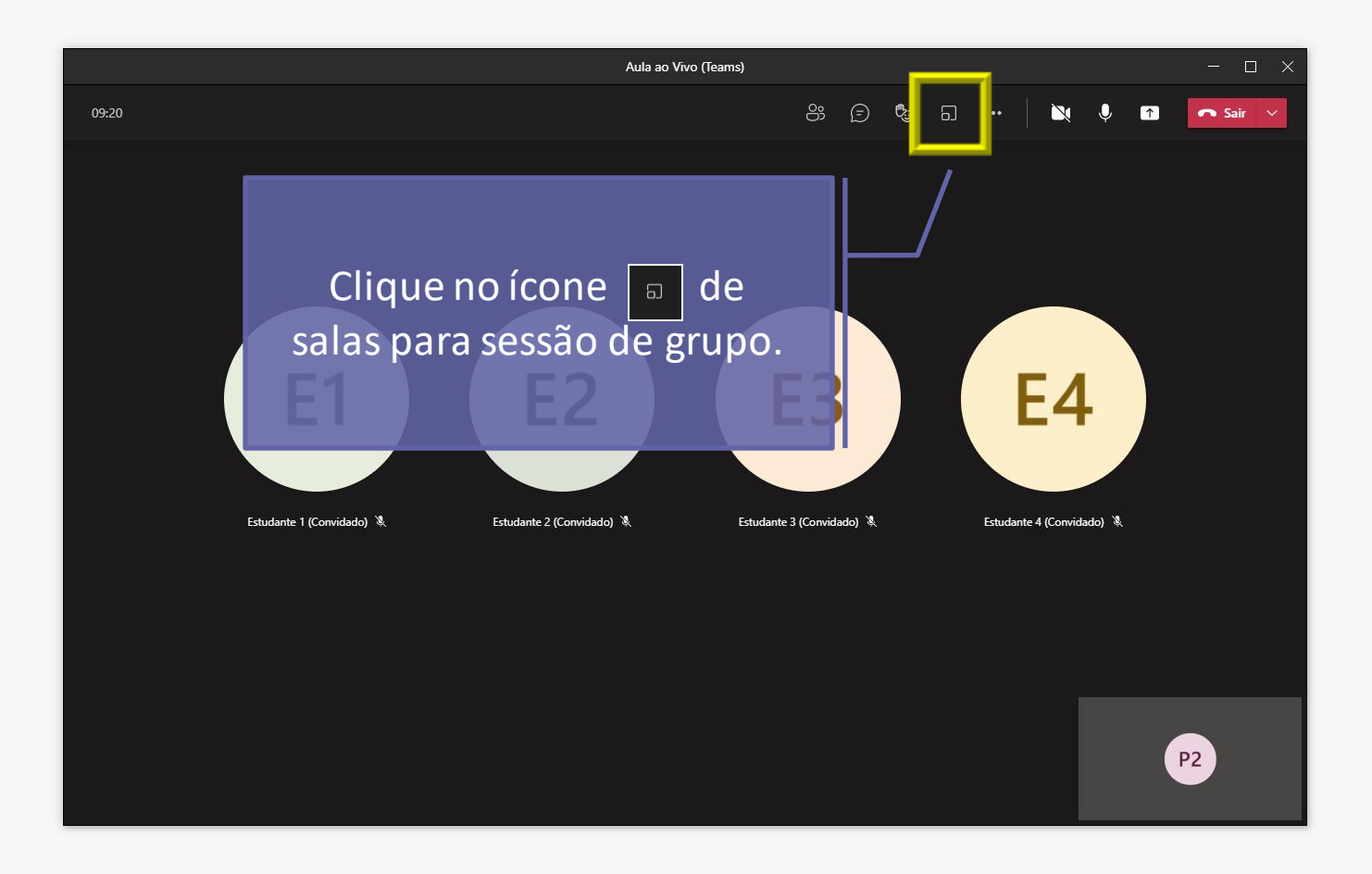

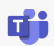

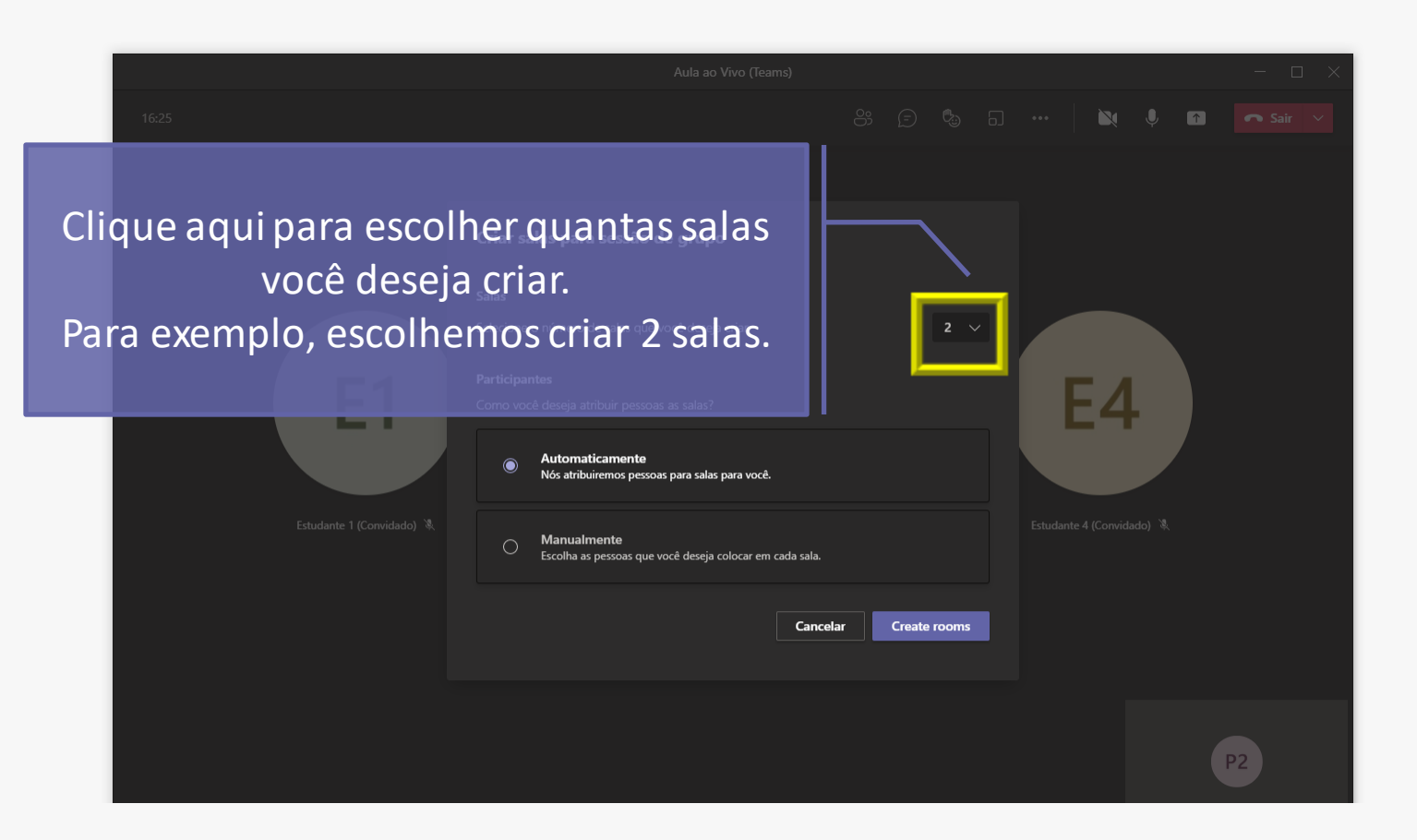

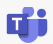

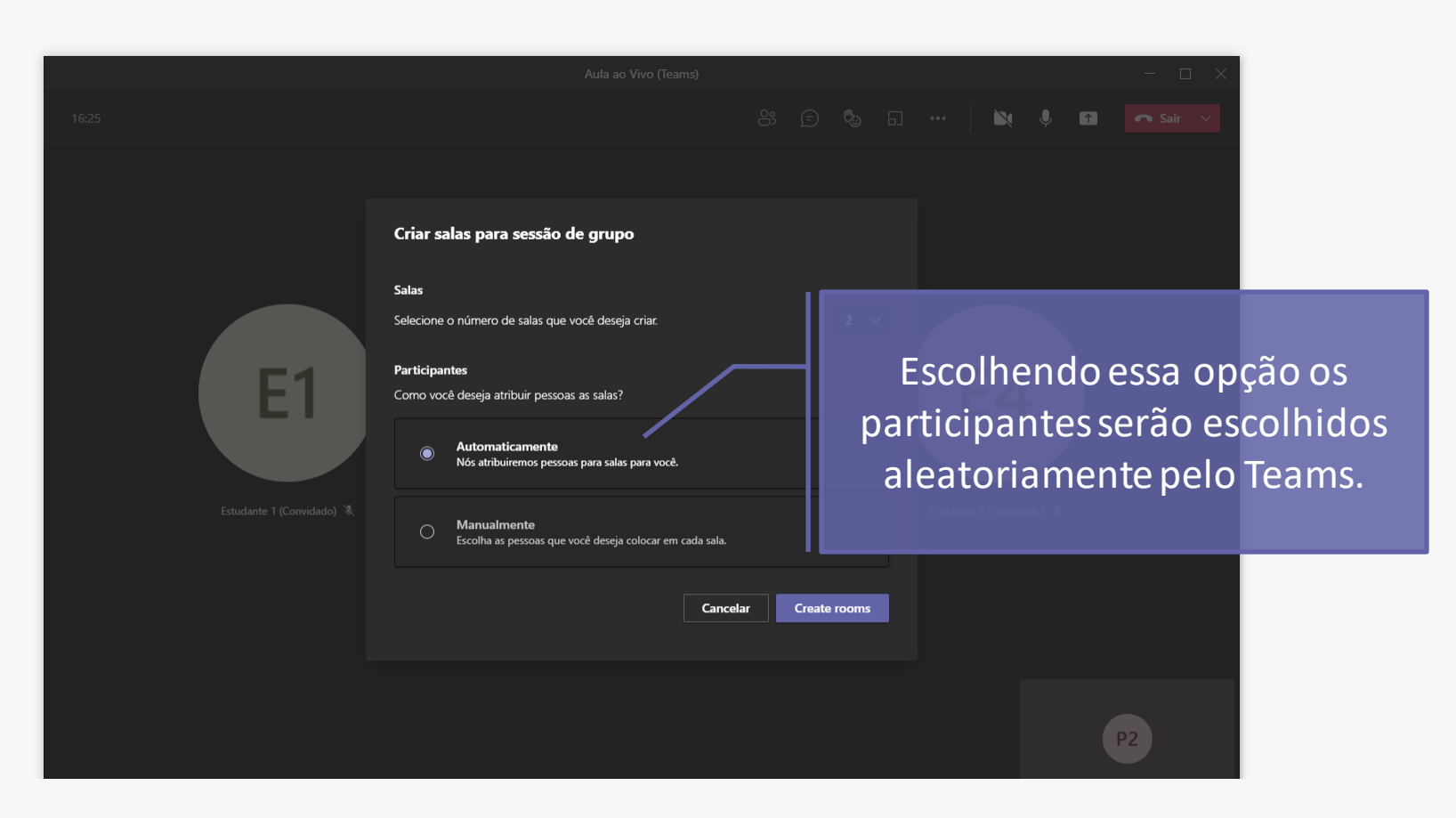

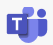

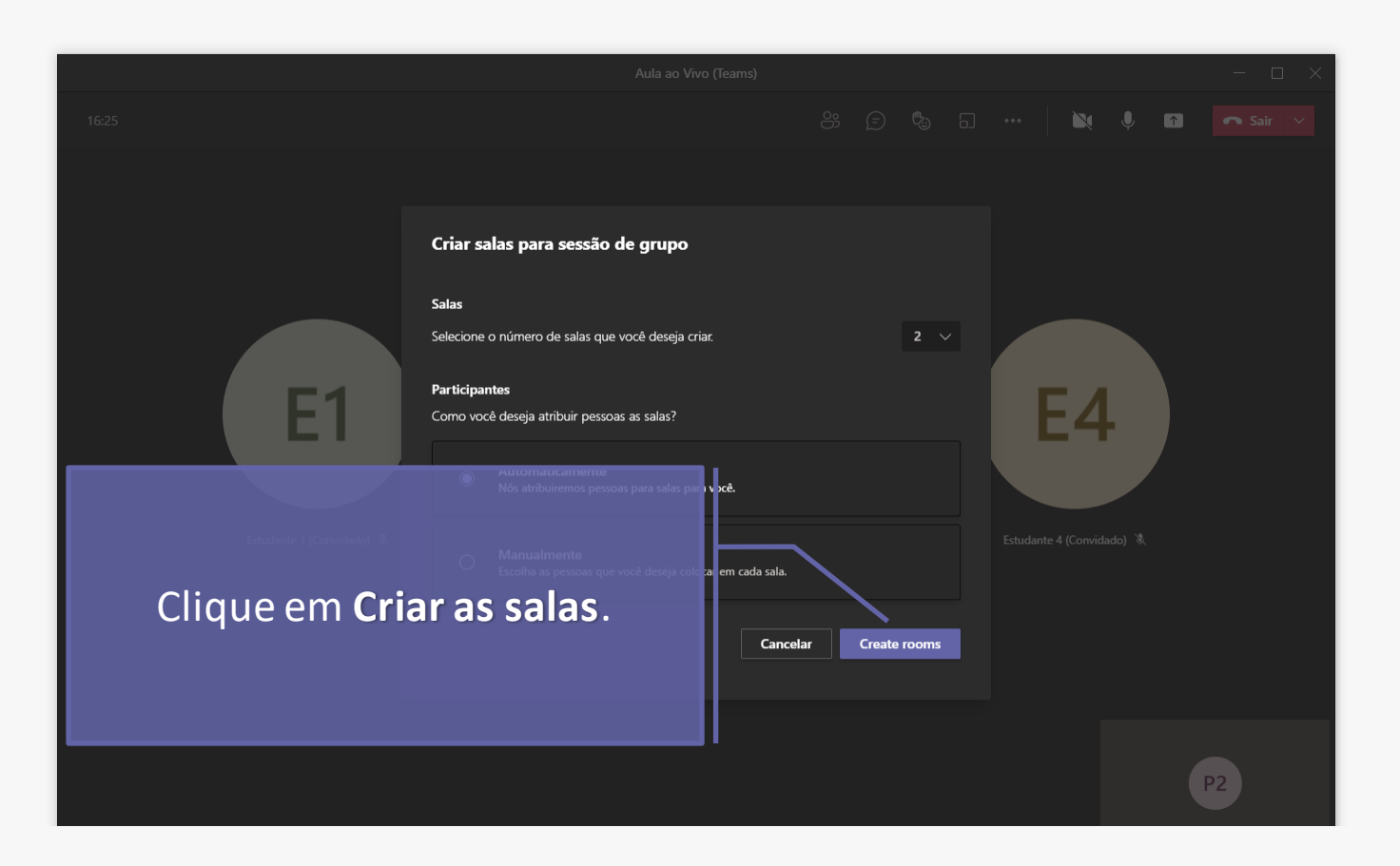

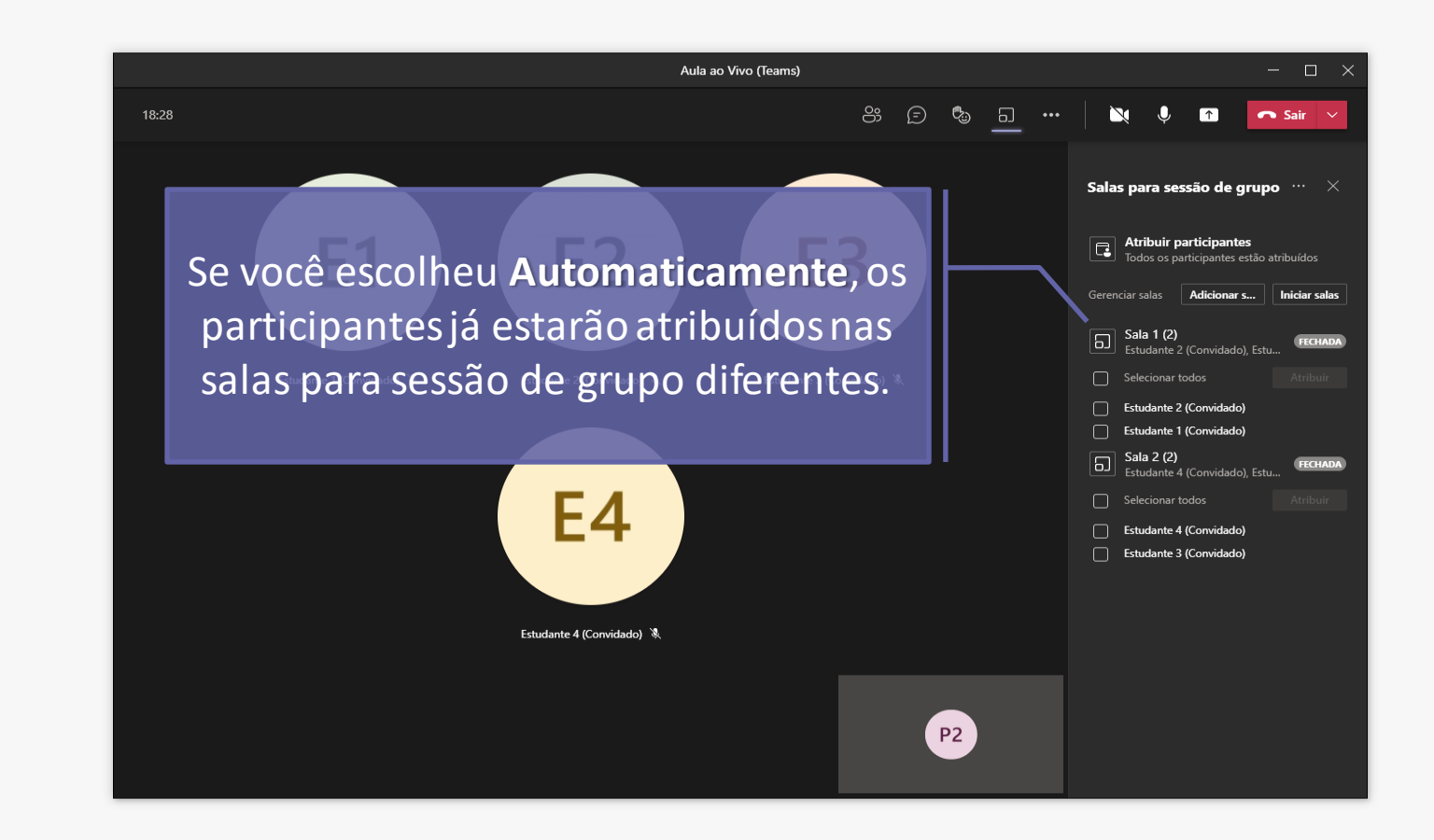

đi

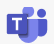

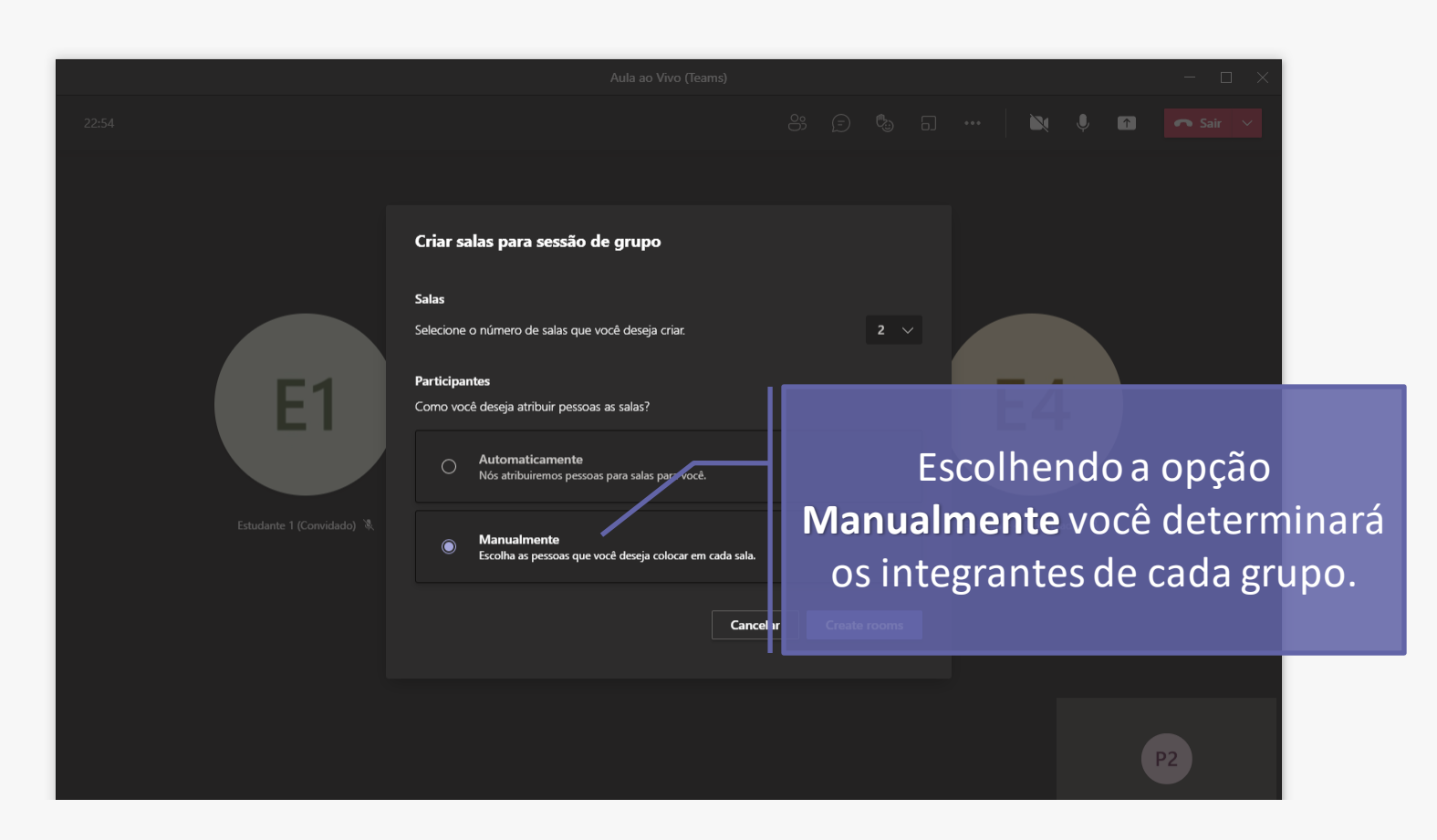

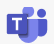

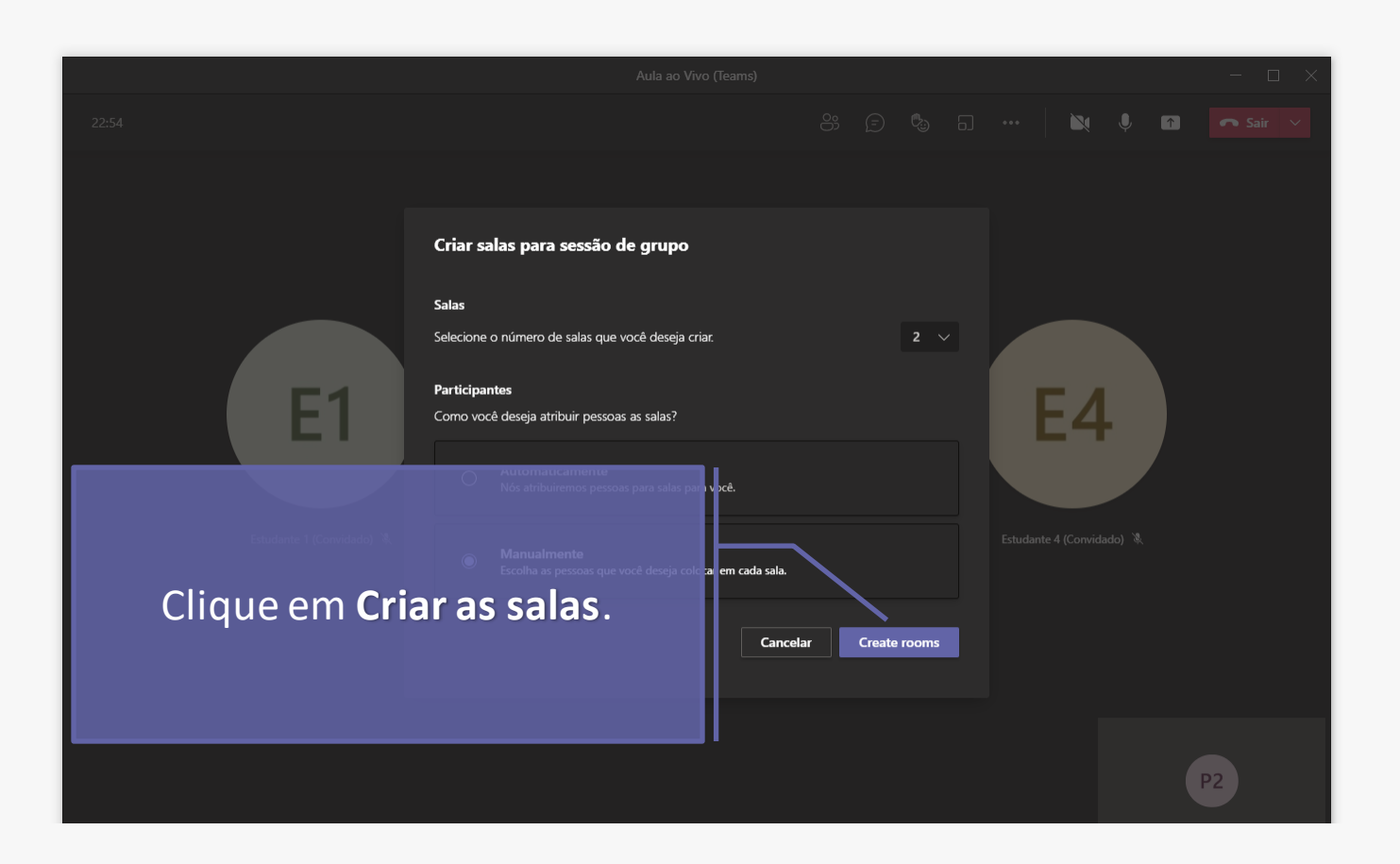

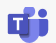

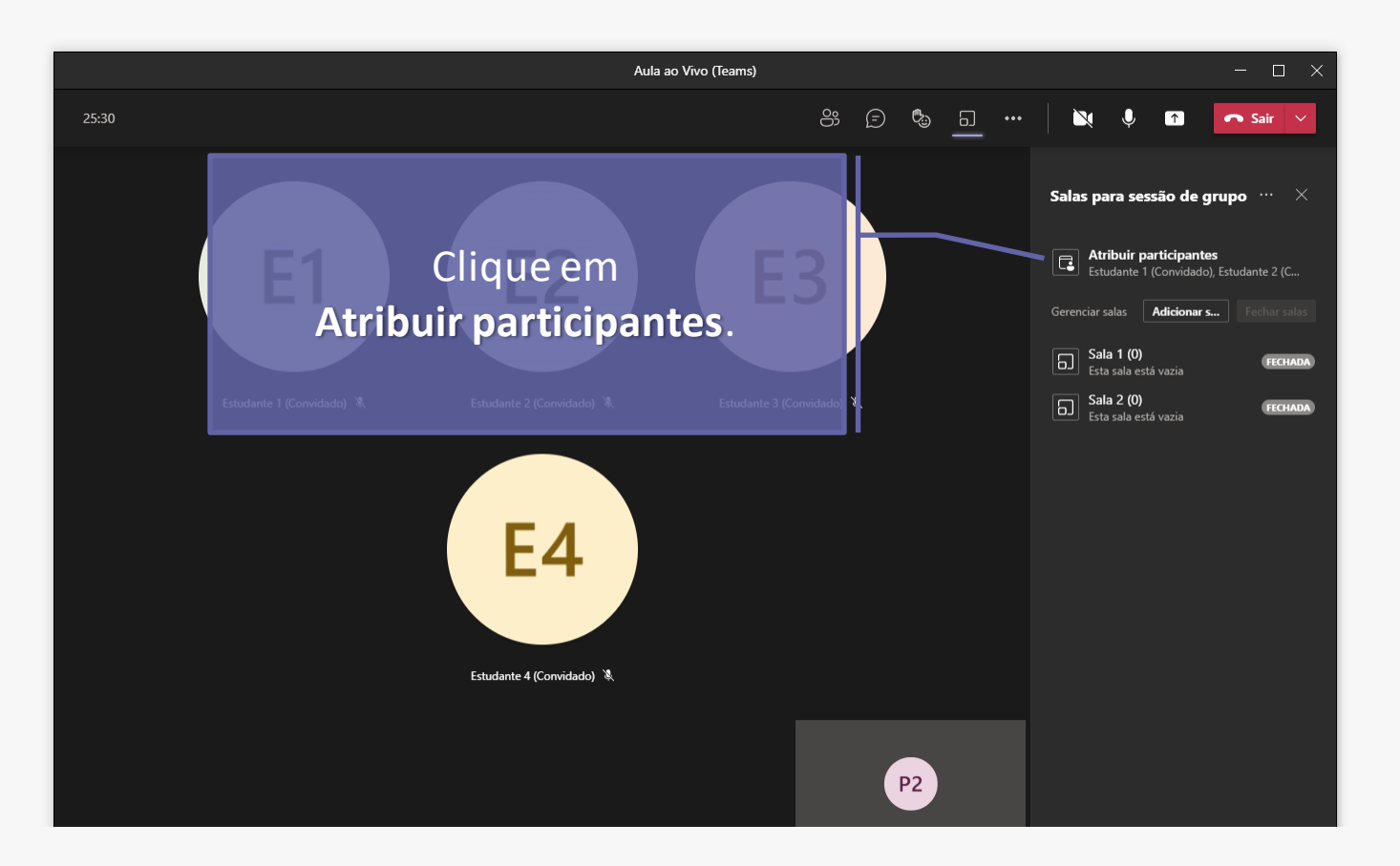

#### đj

Para adicionar participantes manualmente às salas:

1.Escolha os alunos que compartilharão uma sala para sessão de grupo marcando as caixas de seleção ao lado de seus nomes.

2.Selecione **Atribuir** e selecione uma sala para esses alunos.

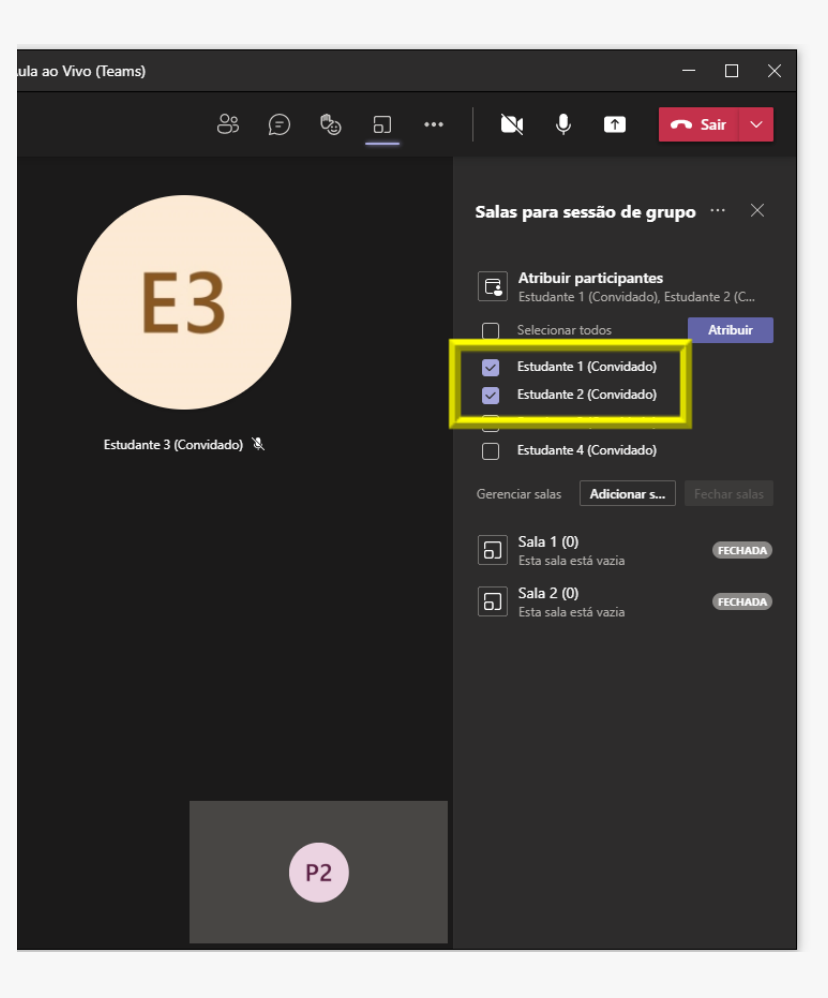

đj

Os estudantes aparecerão na sala que você escolheu. No exemplo, os Estudantes 1 e 2 ficaram na Sala 1.

Repita o mesmo procedimento até que toda a classe tenha sido designada para uma sala.

Para ver a lista dos alunos atribuídos em cada sala, clique com o mouse sobre o ícone que aparece na frente de cada sala.

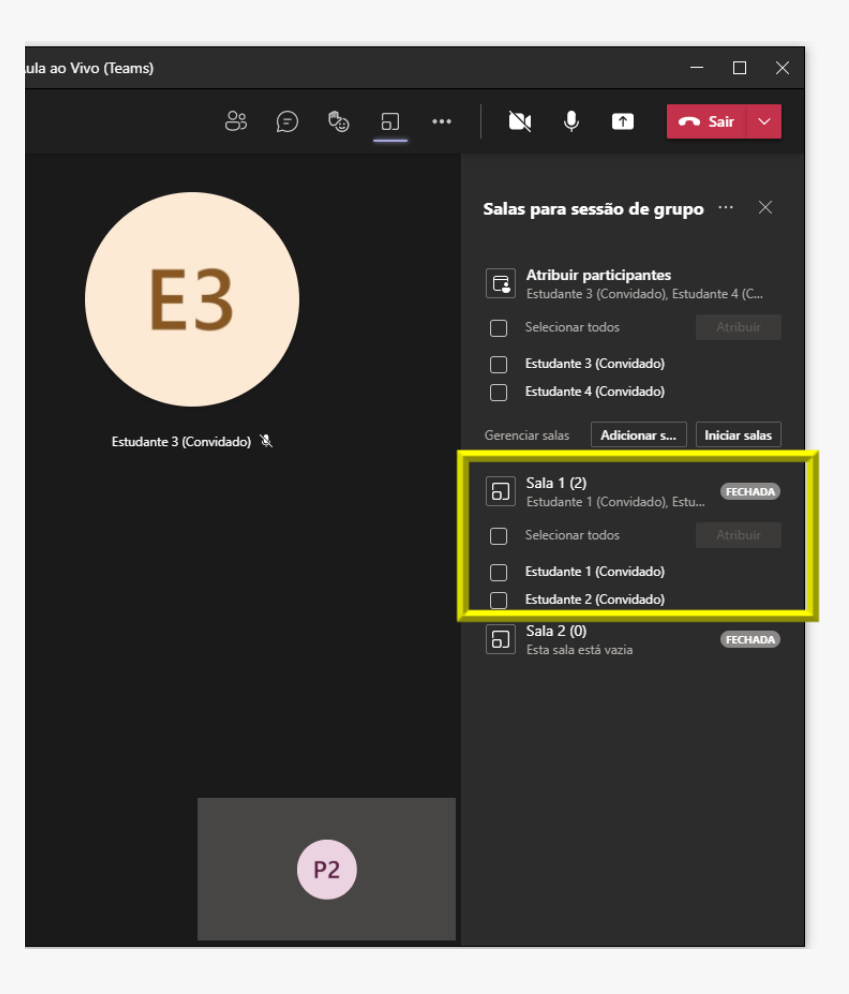

# Editar configurações de sala para sessão de grupo

Para editar as configurações, clique em e depois em **Configurações das salas**.

#### Configuração automática da sala:

Por padrão, as salas para sessão de grupo serão definidas para mover os alunos automaticamente para as salas abertas. Se você quiser alterar essa configuração, alterne o botão de alternância para **Mover os participantes automaticamente para salas** para desativar.

Quando a configuração automática é desativada, os alunos recebem uma mensagem pedindo que eles ingressem em uma sala para sessão de grupo. Será necessário selecionar **Ingressar na sala** antes de ser movido.

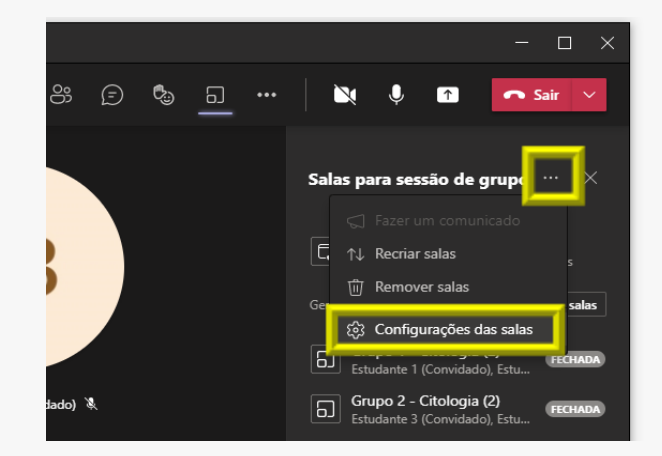

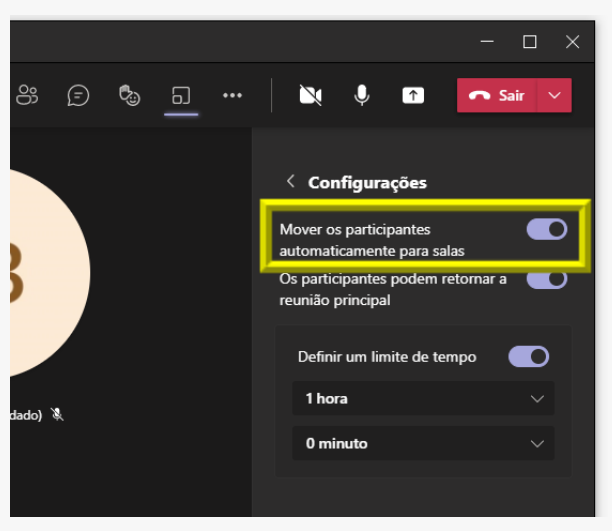

# Editar configurações de sala para sessão de grupo

Para editar as configurações, clique em e depois em **Configurações das salas**.

Permitir que os participantes voltem à reunião principal

Por padrão, esta configuração estará desativada. Para ativá-lo, alterne o botão de alternância ao lado de **Participantes podem retornar à reunião principal** para ativado.

Isso permitirá que os alunos deixem suas salas para sessão de grupo e retornem à reunião original para voltar à discussão maior.

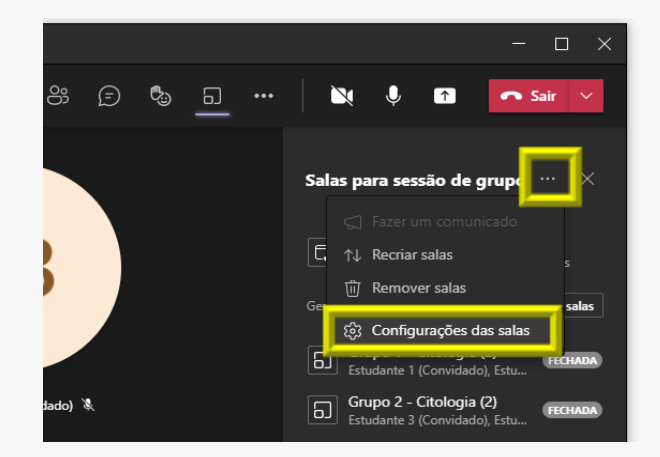

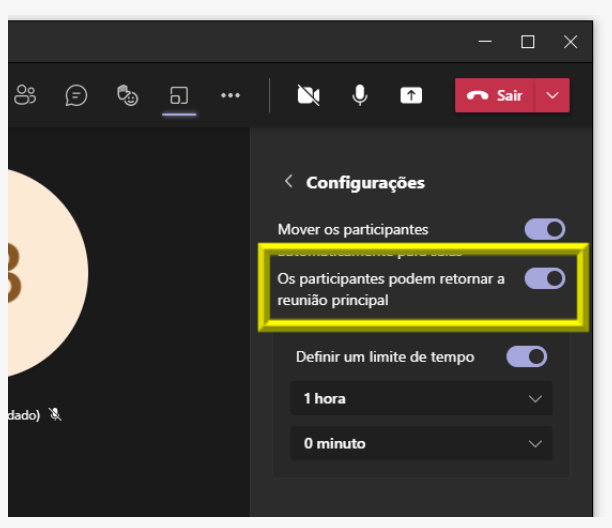

# Definir um limite de tempo para a sessão de grupo

Mantenha sua classe dentro do cronograma e ciente de quanto tempo elas ainda têm, definindo um temporizador.

O temporizador ficará visível em cada sala de grupo. Quando o tempo terminar, as salas fecharão automaticamente e seus alunos retornarão à sala virtual principal:

1. Clique em **••••** na parte superior do painel **Salas para sessão de grupo** e, em seguida, **Configurações de salas**;

2. Selecione **Definir um limite de tempo** e selecione a seta para baixo para escolher um tempo de duração da sessão;

3. Quando terminar, selecione **Configurações** retornar ao painel **Salas para sessão de grupo**.

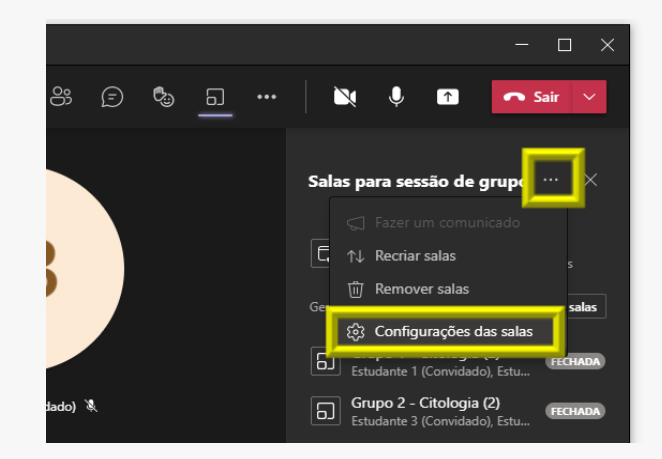

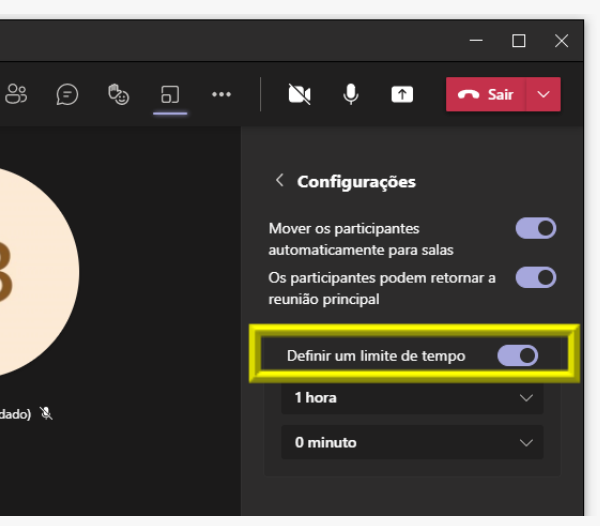

#### Iniciar as salas para sessão de grupo

đi

Para iniciar salas individualmente: Clique em •••• ao lado da sala e depois em Abrir sala.

Para iniciar as salas de uma só vez: Selecione **Iniciar salas**.

Você saberá que as salas foram abertas com êxito quando seu status alterar para **Aberta**.

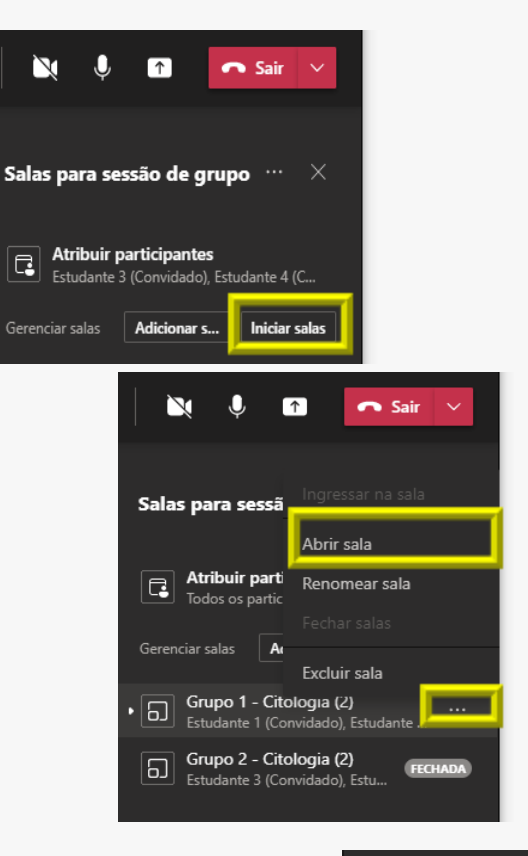

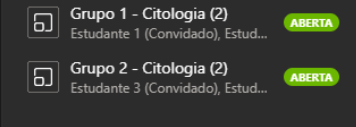

#### đj

#### Ingressar em uma sala de sessão de grupo

Para ingressar em uma sala e verificar seu andamento:

1. Clique em **••••** ao lado da sala e, em seguida, **Ingressar na sala**.

2. Selecione **Retornar** quando estiver pronto para sair da sala para sessão de grupo e retornar à reunião principal.

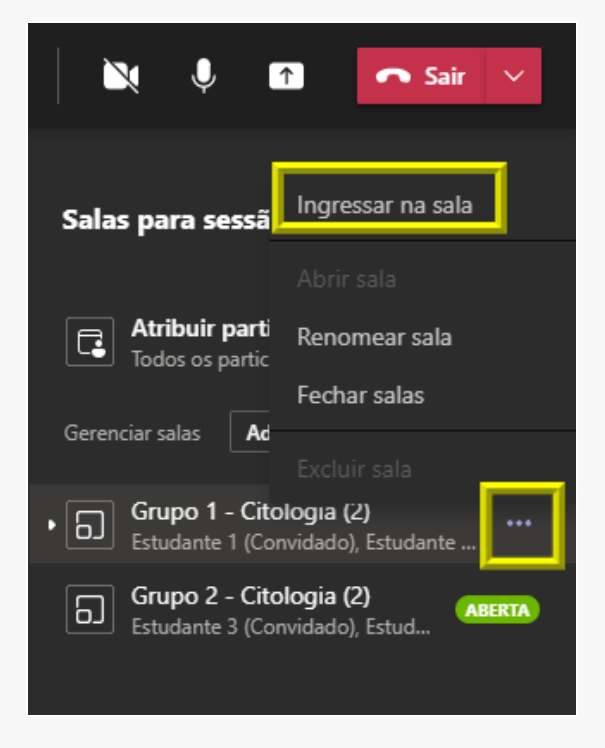

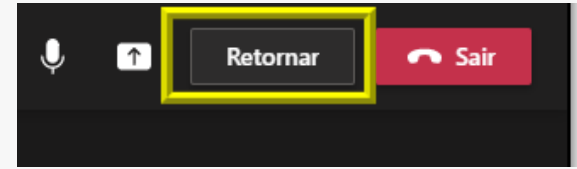

### Enviar um anúncio para salas para sessão de grupo

Depois que as salas para sessão de grupo forem iniciadas, envie anúncios para dar atualizações de horário ou compartilhar avisos/informações pontuais.

## 1. Clique em •••• e selecione Fazer um comunicado;

2. Digite seu comunicado e selecione Enviar;

3.Os alunos receberão uma notificação em seu chat para verificar o anúncio.

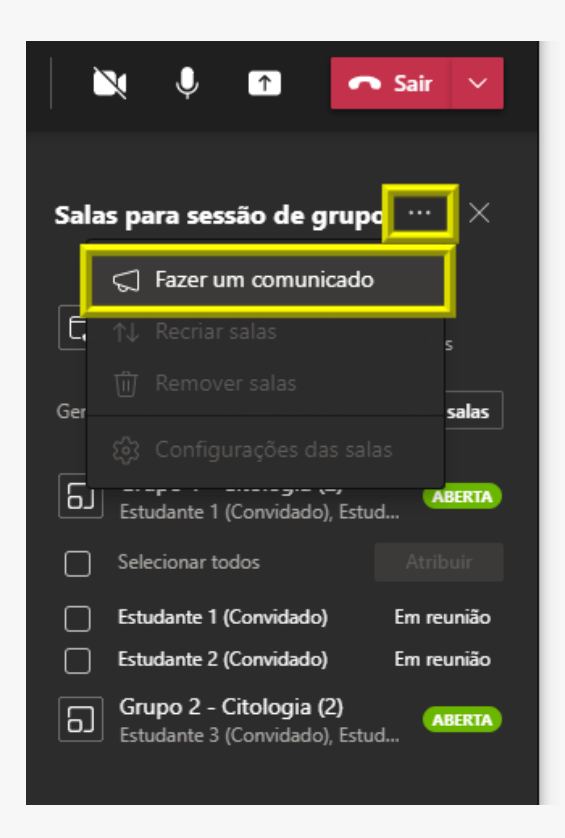

#### đj

#### Mover alun@s para salas diferentes

Mova @s alun@s para diferentes salas para sessão de grupo individualmente:

1. Clique no ícone para expandir a lista de participantes em uma sala para sessão de grupo;

2. Passe o mouse sobre o nome d@ alun@ e marque a caixa de seleção exibida;

3. Clique em **Atribuir** e depois selecione a sala de sessão de grupo para a qual deseja mover @ alun@.

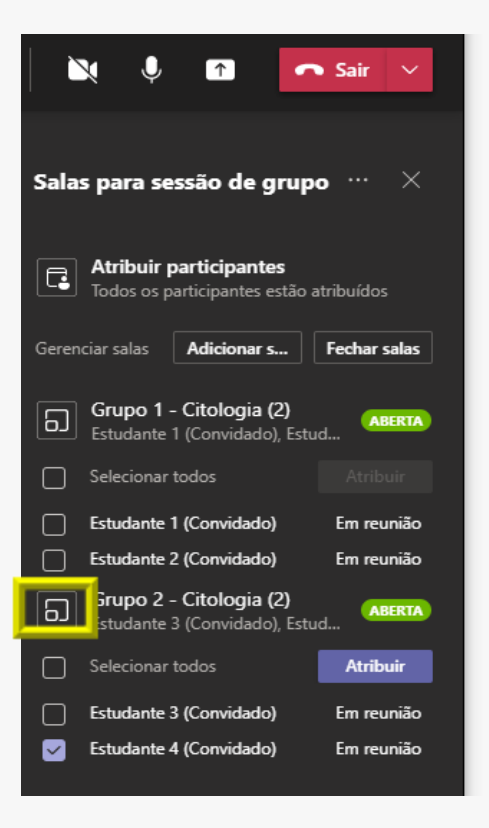

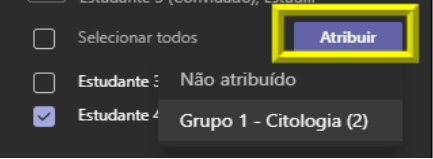

## Bater papo com os participantes em uma sala para sessão de grupo

**F** 

Cada sala para sessão de grupo terá seu próprio chat. Você e @s alun@s poderão acessá-lo de sua lista de chats e também do **Chat** na sala para sessão de grupo, assim como nas reuniões normais.

- @s alun@s só serão adicionados a um chat em sala para sessão de grupo quando você iniciar a sala. Eles serão removidos assim que a sala for fechada;
- Você terá acesso a todos os chats da sala para sessão de grupo;
- @s alun@s ainda podem ver o histórico do chat e todos os arquivos compartilhados depois que a sala para sessão de grupo for fechada.

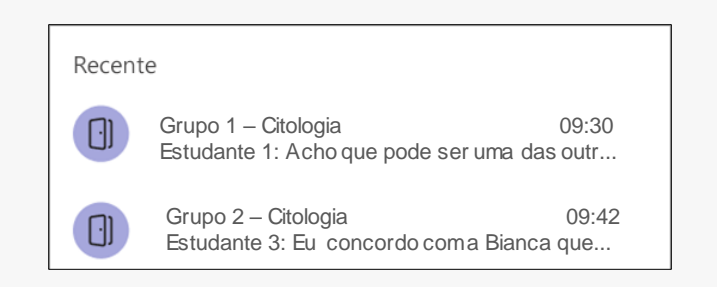

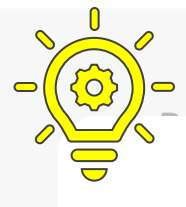

napo com os participantes em uma sala para sessão

ara sessão de grupo terá seu próprio chat. Você

Arquivos, gravações e notas de uma sala para sessão de grupo podem ser acessados em seu chat.

Você e seus alunos poderão acessar esses materiais depois que a sala tiver sido fechada, mas os alunos não conseguirão conversar ou adicionar mais materiais.

@s alun@s ainda podem ver o histórico do chat e todos

os arquivos compartilhados depois que a sala para sessao de grupo for fechada.

#### đj

Adicionar ou excluir uma sala para sessão de grupo

Para adicionar uma sala para sessão de grupo adicional:

- Clique em Adicionar sala. Dê um nome para a nova sala e confirme;
- Adicione participantes à sala usando as instruções acima.

Para excluir uma sala para sessão de grupo:

Clique em •••• ao lado da sala e, em seguida, Excluir sala.

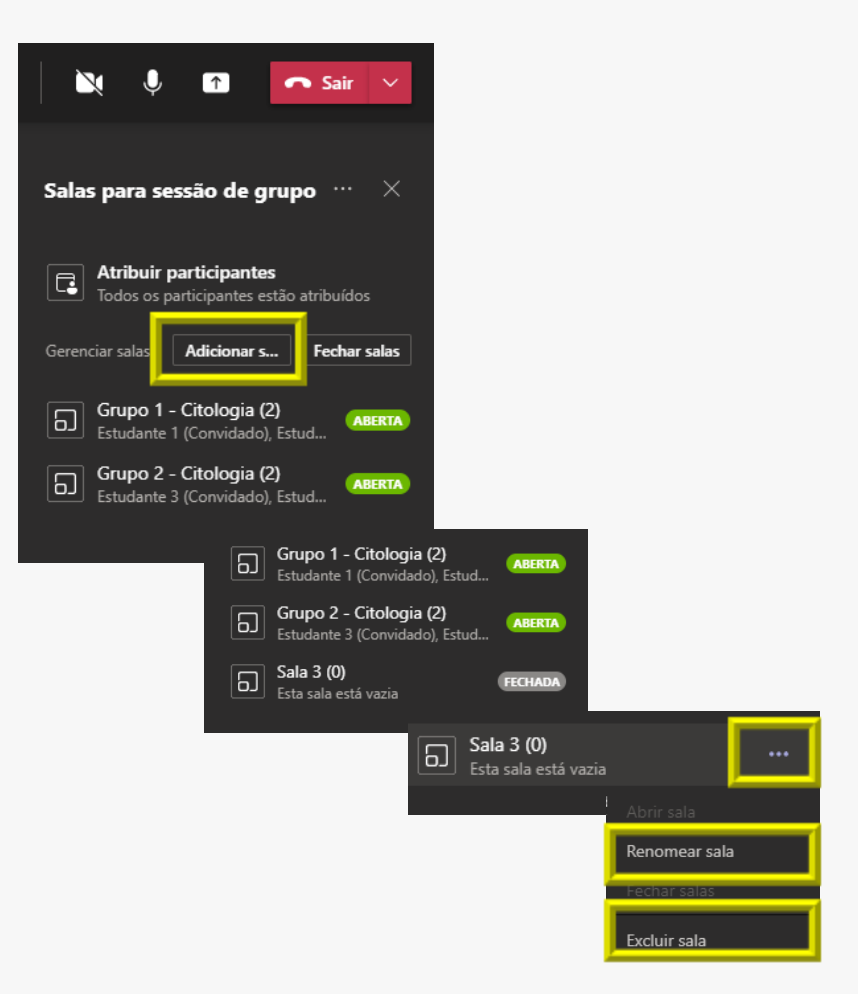

#### đi Fechar salas para sessão de grupo

Para fechar as salas individualmente:

Clique em 🚥 ao lado da sala e, em ۲ seguida, Fechar sala.

Para fechar as salas de uma só vez:

Selecione Fechar salas. •

Você saberá que as salas foram fechadas com êxito quando o status for alterado para **Fechada**.

Dica: Se você reabrir salas mais tarde, as atribuições de sala permanecerão as mesmas, a menos que você reatribua participantes ou recrie salas do zero.

₿.

പ

6

Gerenciar salas

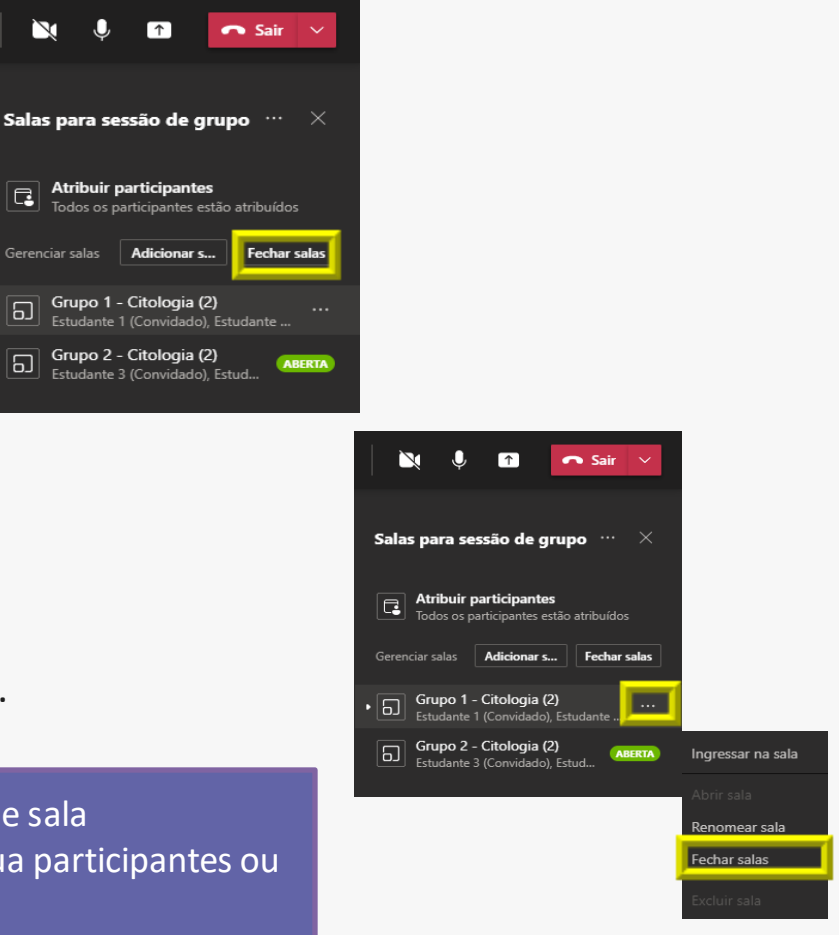

#### Retornar à sala principal com todos os alunos

Clique em ina parte superior do painel Salas para sessão de grupo quando todos estiverem de volta de suas salas para sessão de grupo, as salas estiverem todas fechadas e você estiver pronto para se reunir com o grupo todo novamente.

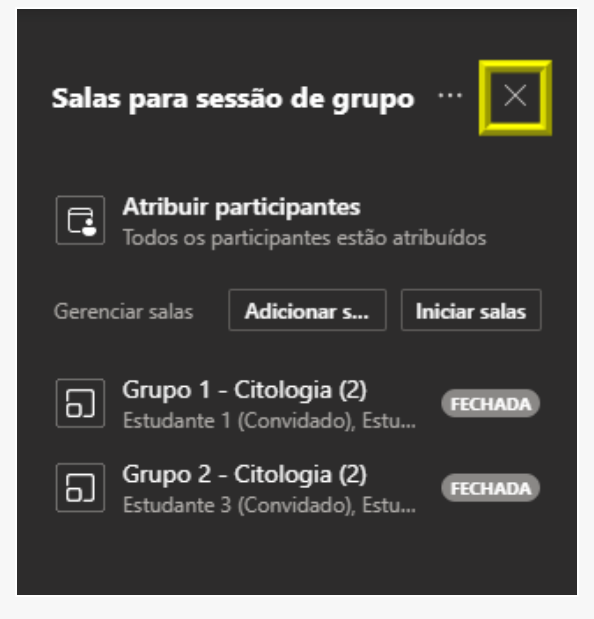

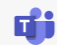

#### Recriar as salas do zero

Volte ao início do processo de salas para sessão de grupo para recomeçar e reconfigurar suas salas e atribuições.

**E1** 

**E4** 

**E3** 

**E2** 

1. Clique em , depois em na parte superior do painel Salas para sessão de grupo e selecione Recriar salas.

2. Siga as etapas para criar novas salas para sessão de grupo e atribuir alun@s.

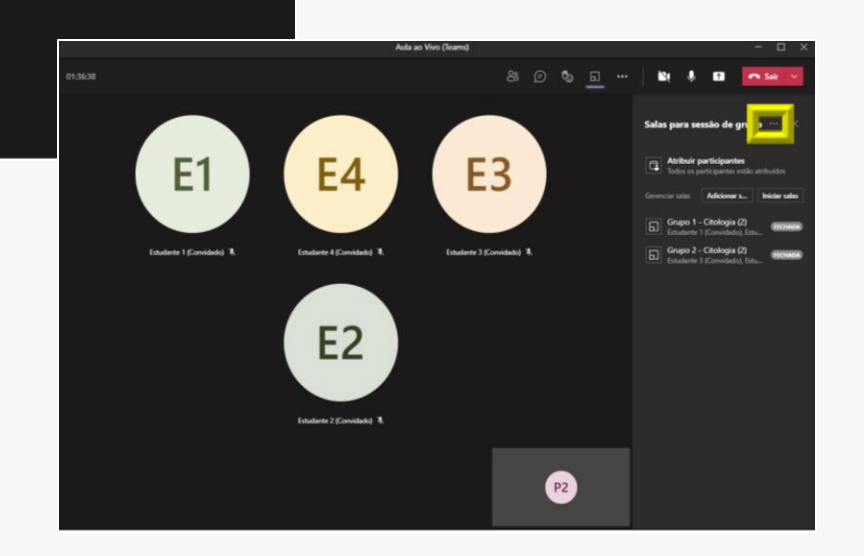

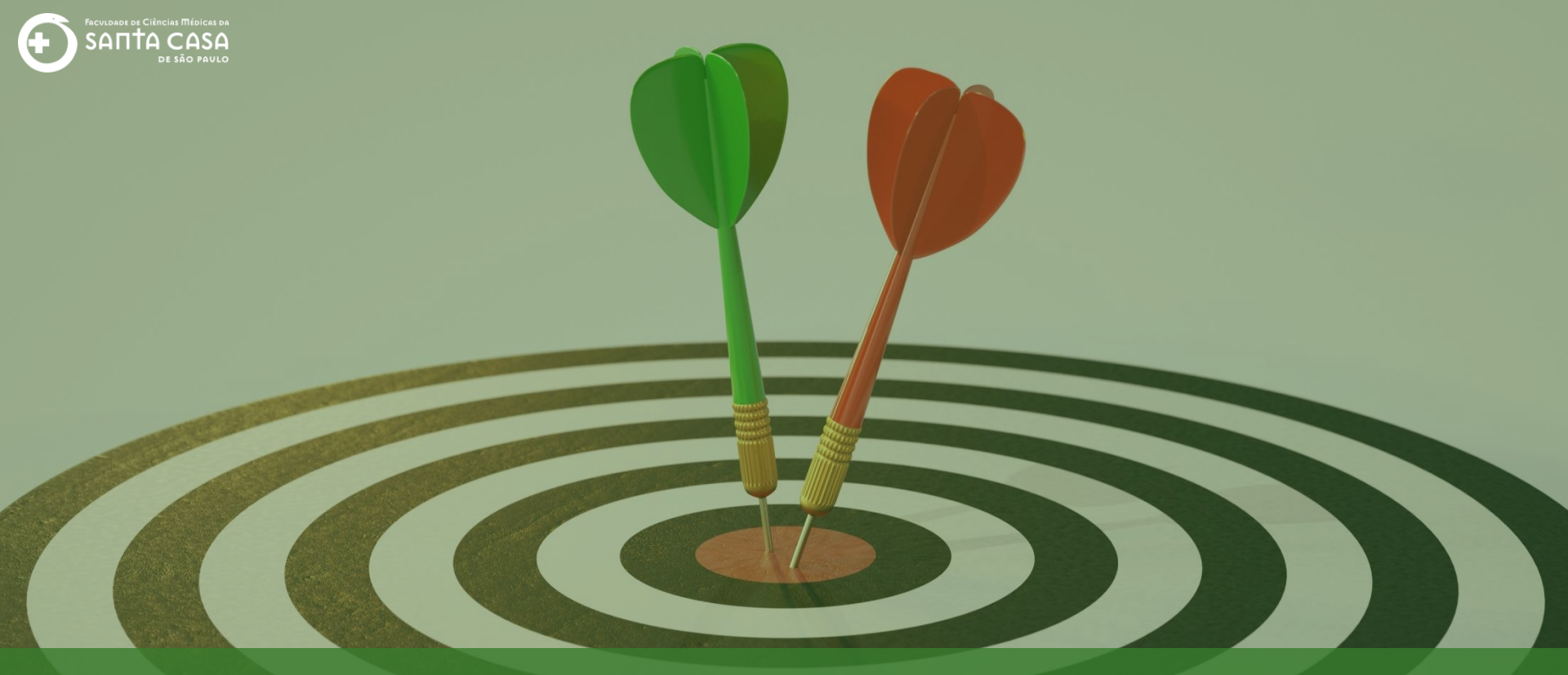

Realizar interação e mediação em uma Aula/Reunião com recursos disponíveis no **Microsoft Teams**. Até a próxima!

### Fundação Arnaldo Vieira de Carvalho - FAVC

Faculdade de Ciências Médicas da Santa Casa de São Paulo - FCMSCSP

Coordenadoria de Educação a Distância - CEAD

2021

#### Coordenadoria de Educação a Distância - CEAD

Coordenação Geral Prof. Dr. Luiz Henrique <u>Amaral</u>

Coordenação Técnica Profa. Dra. Ana Paula G. D. Carrare Profa. Dra. Cristiane Camilo Hernandez Audiovisual Rodrigo Ciasi dos Santos

Design Instrucional Livia Moreiras Sena Lucio Seisho Inafuku

Jovem Aprendiz Amanda Cristina Oliveira

Secretária Sara Cristina dos Santos Muniz

> Tecnologia Educacional Caroline Raquel Xavier Rodrigo Calado

Voz Profa. Dra. Maria Fernanda Terra

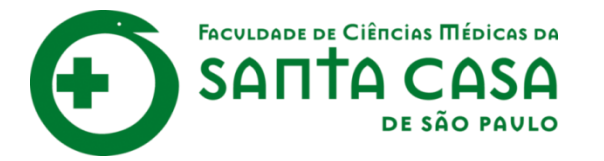

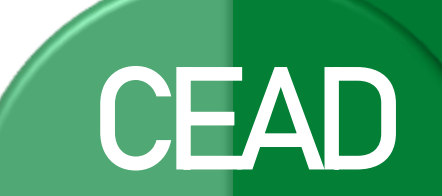

Coordenadoria de Educação a Distância

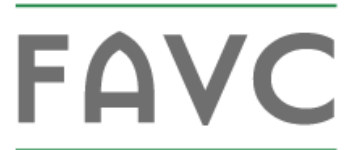

Fundação Arnaldo Vieira de Carvalho